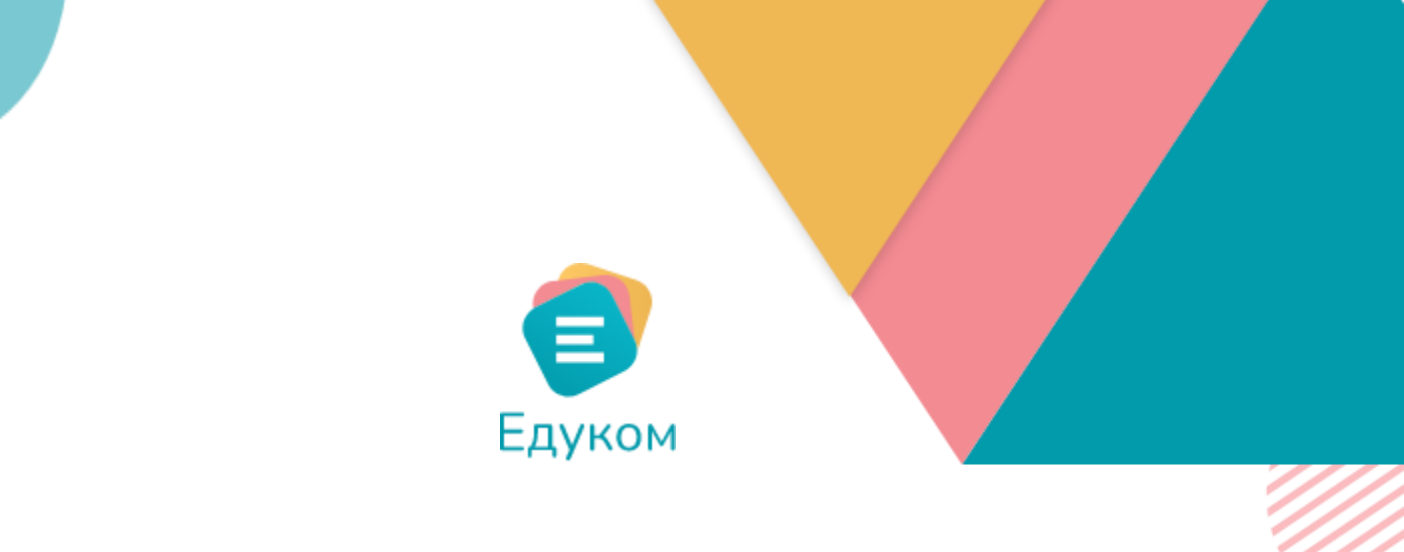

# корисничко упутство

Наставник

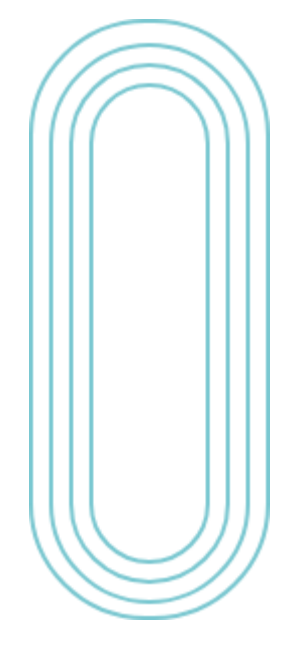

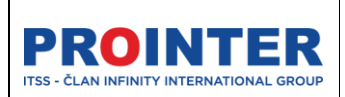

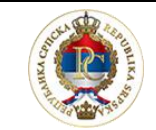

Министарство просвјете и културе

## "**Едуком**" Корисничко упутство

| Рална верзија |           |
|---------------|-----------|
|               | Наставник |

07.03.2022.

## Садржај

| Садржај2                       |
|--------------------------------|
| 1. О пројекту:                 |
| 1.1 Циљеви пројекта4           |
| 2. Логовање на систем          |
| 3. Функционалности апликације9 |
| 3.1. Почетни екран9            |
| 3.2. Преглед                   |
| 3.2. Заглавље апликације11     |
| 3.3. Претрага у апликацији17   |
| 4. Администрација              |
| 4.1 Корисници                  |
| 5. Захтјеви за оцјене22        |
| 6. Извјештаји                  |
| 7. Обавјештења                 |
| 8. Поруке                      |
| 8.1. Пријемно сандуче          |
| 8.2. Нова порука               |
| 9. Евиденција наставе          |
| 9.1. Наставна јединица27       |
| 9.2. Изостанци                 |
| 9.3. Оцјене                    |
| 9.4. Напомена                  |
| 10. Моји предмети              |
| 10.1 Ученици у групи           |
| 10.2 Детаљи предавања          |
| 10.3 Изостанци                 |

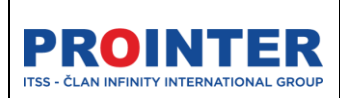

Министарство просвјете и културе

## Корисничко упутство

"Едуком"

| Радна верзија<br>1.0 | Наставник | 07.03.2022. |
|----------------------|-----------|-------------|
|                      |           |             |

| 10.4 Литература          |
|--------------------------|
| 10.5. Виртуелна учионица |
| 10.6. Најаве             |
| 10.7. Закључна оцјена    |
| 11. Моје одјељење        |
| 11.1. Ученици            |
| 11.2. Групе              |
| 11.3. Консултације60     |
| 11.4. Изостанци62        |
| 11.5. Владање64          |
| 11.6. Редари65           |
| 12. Календар             |

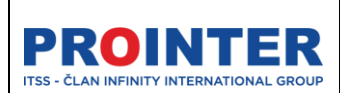

A CONTRACTOR OF THE OWNER OF THE OWNER OWNER OF THE OWNER OWNER OWNER OWNER OWNER OWNER OWNER OWNER OWNER OWNER OWNER OWNER OWNER OWNER OWNER OWNER OWNER OWNER OWNER OWNER OWNER OWNER OWNER OWNER OWNER OWNER OWNER OWNER OWNER OWNER OWNER OWNER OWNER OWNER OWNER OWNER OWNE

"Едуком"

Министарство просвете и културе

Корисничко упутство

Наставник

07.09.2022.

## 1. О пројекту:

## 1.1 Циљеви пројекта

Едуком је савремен, стандардизован и интегрисан информациони систем за колаборацију, комуникацију и подршку образовним процесима.

Основна сврха система је прикупљање и систематична ораганизација информација са циљем да се унаприједи и повећа ефикасност у вођењу и планирању образовног процеса.

Такође, циљ је да се увођењем читаве палете различитих електронских евиденција и сервиса унаприједи едукативни процес у цјелини.

Систем обухвата сљедеће функционалне цјелине :

- Административни портал
- Електронски дневник са колеборативним порталом за наставно и ваннаставно особље
- Ученички портал
- Наставнички портал
- Портал за електронско учење са интеграцијом са Office 365 сервисима за израду размјену и испоруку дигиталног садржаја, те интегрисани системи за комуникацијуи колаборацију.

Систем је пројектован тако да буде једноставно проширив (скалабилан) у зависности од потреба и броја корисника из школа које се на њега спајају, те да адекватно одговори на велики број конкурентних захтјева. Софтверско рјешење у оквиру информационог система је имплементирано као веб рјешење.

Сви подаци ће бити у централизованој бази података, како би се на једноставнији начин обезбиједила већа сигурност и контрола приступа осјетљивим подацима, а и олакшало извођење аналитичких и статистичких операција.

Сви подаци ће се архивирати у складу са свим важећим законским и подзаконским актима, чиме се обезбјеђује непромјењивост података након завршетка школске године.

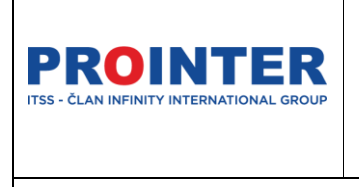

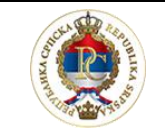

Министарство просвете и културе

#### Корисничко упутство

"Едуком"

Наставник

07.09.2022.

Као би се лични подаци заштитили у складу са Законом о заштити личних података БиХ, при развоју рјешење кориштени су најсавременије технике и принципи који су активни на глобалном нивоу.

Графички интерфејс (приказ) омогућује корисницима система једноставан и интуитиван рад.

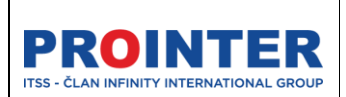

"Едуком"

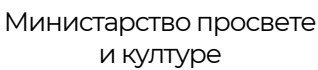

Корисничко упутство

Наставник

07.09.2022.

## 2. Логовање на систем

Информационом систему могуће је приступити преко интернета, користећи било који интернет претраживач (Google Chrome, Mozilla Firefox, Microsoft Edge, Opera...), путем следећег линка:

#### https://edukom.org

Омогућено је да се корисник може улоговати само са Microsoft налозима.

Сви административни корисници и ученици ће имати лиценциране налоге (за Office 365) док ће родитељи користити налог без лиценци, те неће имати приступ порукама и осталим системима за израду и размјену дигиталних садржаја.

Логовање на систем се одвија преко форме са слике, која се приказује приликом покретања апликације.

Приликом логовања потребно је одабрати опцију "Пријави се" те се логовање одвија путем Microsoft форми помоћу крединцијала (Корисничко име и Лозинка).

|                                                                                                    | <ul> <li>Ехуком</li> <li>Обавјештења</li> <li>Добро дошли на Едухом!</li> <li>203.2022. гарнее</li> <li>Поштовани наставници,</li> <li>Министарство просвјете и културе је у фази им<br/>информационог система – едневника за средн<br/>довести до квалитетнијег и модернијег начина<br/>уз примјену најсавременијих информационих за</li> </ul> | плементације јединственог<br>е школе, чија ће употреба надамо се<br>и извођења образовно-васпитног процеса,<br>технологија. |
|----------------------------------------------------------------------------------------------------|----------------------------------------------------------------------------------------------------|----------------------------------------------------------------------------------------------------|
| еДневник за наставнике                                                                                                    |                                                                                                    |                                                                                                    |
| Јединствени информациони систем Министарства просајете и културе Републике Српске намијењен ефикасном<br>управљању и развоју савременог образовања.<br><u>В</u> ПРИЈАВИ СЕ | Упутства                                                                                                    | видео упутство                                                                                                    |
| МИНИСТАРСТВО<br>ПРОСИНСТИ И КУЛТУРЕ                                                                                                    | Детаљно упутство за коришћење апликације Едуком, доступно вам је након и                                                                                                    | пријаве на систем.                                                                                                    |

Слика 1- Логовање на апликацију

| PROINTER<br>ITSS - ČLAN INFINITY INTERNATIONAL GROUP | Реализација пројекта софтверског рјешења<br>за колаборацију, комуникацију и подршку<br>образовном систему | A STATE OF STATE OF S |
|------------------------------------------------------|----------------------------------------------------------------------------------------------------|----------------------------------------------------------------------------------------------------|
|                                                      | "Едуком"                                                                                                  | Министарство просвете<br>и културе                                                                                                    |
|                                                      | Корисничко упутство                                                                                       |                                                                                                    |
|                                                      | Наставник                                                                                                 | 07.09.2022.                                                                                                    |

Крединцијале за приступ апликацији корисници добијају од надлежног администратора у њиховој школи.

Уносом поменуте веб адресе кориснику ће се приказати форме за унос корисничког имена и лозинке.

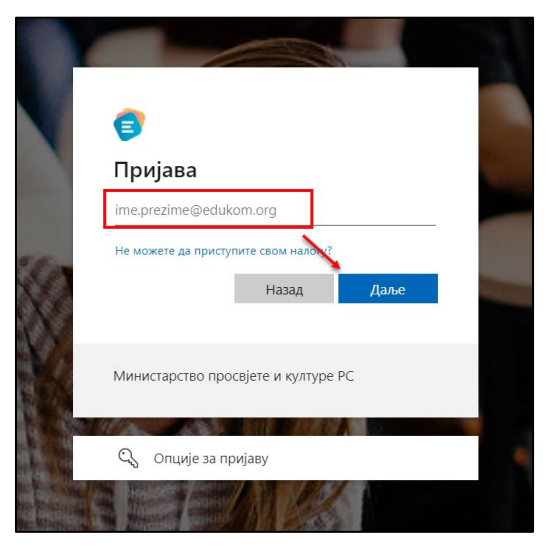

Слика 2- Форма за унос корисничког имена

|     | ← ime.prezime@edukom.org            |  |
|-----|-------------------------------------|--|
| 200 | Унесите лозинку                     |  |
| X   | Заборавили сте лозите               |  |
|     | Министарство просвјете и културе РС |  |
|     |                                     |  |

Слика 3- Унос лозинке

| PROINTER<br>ITSS - ČLAN INFINITY INTERNATIONAL GROUP | Реализација пројекта софтверског рјешења<br>за колаборацију, комуникацију и подршку<br>образовном систему |                                    |  |  |
|------------------------------------------------------|----------------------------------------------------------------------------------------------------|------------------------------------|--|--|
|                                                      | "Едуком"                                                                                                  | Министарство просвете<br>и културе |  |  |
|                                                      | Корисничко упутство                                                                                       |                                    |  |  |
|                                                      | Наставник                                                                                                 | 07.09.2022.                        |  |  |

Приликом првог пријављивања на апликацију корисник ће морати да промјени привремену лозинку:

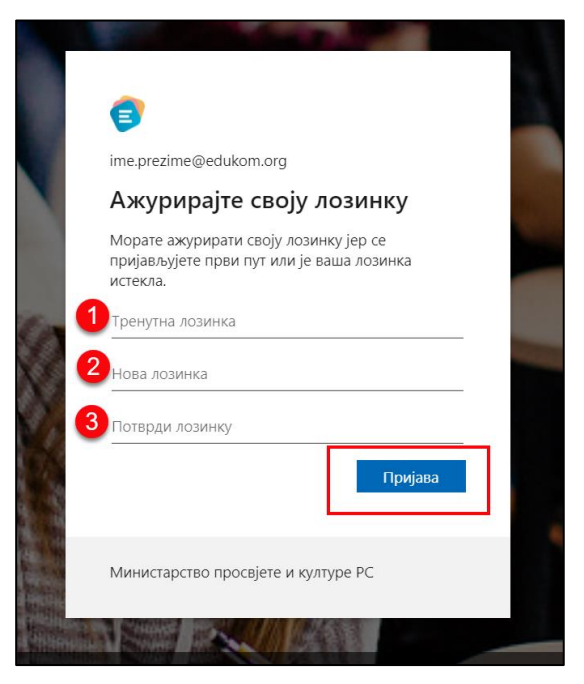

Слика 4- Форма за промјену привремене лозинке

Додатно, уколико је корисник на радном мјесту на ком је дозвољен унос или промјена података на систему, након одржаних обука и почетка продукционог рада, обавезно ће бити коришћење додатне аутентификације (MFA – Multi Factor Autentification). Овај вид аутентификације подразумијева да ће Вам, поред корисничког имена и лозинке, за приступ систему бити неопходна и привремена шифра коју ћете при свакој пријави на апликацију добити у виду СМС поруке.

Овај начин аутентификације је привремено искључен, сви корисници ће бити обавјештени када ће подразумијевани начин аутентификације бити поново успостављен.

Циљ увођења додатне аутентификације јесте подизање нивоа сигурности система.

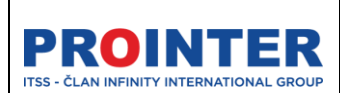

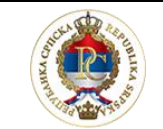

Министарство просвете и културе

Корисничко упутство

"Едуком"

Наставник

07.09.2022.

## 3. Функционалности апликације

### 3.1. Почетни екран

Након логовања на систем кориснику ће се приказати Почетна страница (Home page).

Почетна старница има информативни карактер, те ће кориснику на њој бити доступне све информације које су битне за његов рад а исписиваћеу складу са улогама и пермисијама које корисник има у систему.

Са лијеве стране корисник има приступ свим надлежностима у складу са његовом улогом и назначеним потребана.

Ставке су груписане у менију како би кориснику омогућили што бољи преглед и сналажење у апликацији.

| 1             | Едуком                                                                            |        |                                                                                                    |                          | 2 Тест Школа → 3 321./2022. 🛇 → 4 ирилица →                                                      | 6                                  | 0                                         | <b>Дејана</b><br>На | <b>Клачар</b><br>ставни  | 8                               |
|---------------|-----------------------------------------------------------------------------------|--------|----------------------------------------------------------------------------------------------------|--------------------------|--------------------------------------------------------------------------------------------------|------------------------------------|-------------------------------------------|---------------------|--------------------------|---------------------------------|
| Ø             | Преглед                                                                           |        | Преглед                                                                                                    |                          |                                                                                                  | Фебру                              | ар 2022<br>уто                            | coe                 | UPT (                    | < >                             |
|               | Захтјеви за оцјене<br>Извјештаји<br>Огласна табла<br>Поруке<br>Евиденција наставе | ×<br>× | Боларания<br>Најаве испитивања                                                                                                    |                          |                                                                                                  | 31<br>7<br>14<br>21<br>28<br>Данаш | 1<br>8<br>15<br>22<br>1<br><b>льи рас</b> | 2<br>9<br>16<br>23  | 3<br>10<br>17<br>24<br>3 | 4<br>11<br>18<br>25<br>4<br>22. |
| <b>6</b><br>∧ | Моји предмети<br>Моје одјељење<br>Календар                                        |        |                                                                                                    | Нема података за приказ. |                                                                                                  | 14:40<br>15:25                     | Osnove el<br>IV-G1<br>Дејана Кл           | ektrotehniki        | e <sup>1-</sup>          | 2                               |
|               |                                                                                   |        | OGasjeurreњa<br>Hoso ofasjeurreњe: Matematika<br>npije sance og kompre<br>• Hoso ofasjeurreњe: Engleski jezik<br>npije sance og kompre | Поруке                   | Догађаји           07.03.         Излет за наставнике           18.04.         Prolječni raspust |                                    |                                           |                     |                          |                                 |

Слика 5- Почетна страница

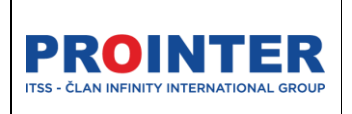

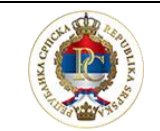

Министарство просвете и културе

## "Едуком"

Корисничко упутство Наставник

07.09.2022.

## 3.2. Преглед

Корисник има преглед свих битних ставки које ће му олакшати и убрзати приступ неопходним информацијама.

На прегледу корисник има приступ календару на ком има преглед свим својих предавањима у одабраној школи.

| Март 2           | 022.                         |     |     | < > |  |  |
|------------------|------------------------------|-----|-----|-----|--|--|
| пон              | уто                          | сре | чет | пет |  |  |
|                  | 1                            | 2   | 3   | 4   |  |  |
| 7                | 8                            | 9   | 10  | 11  |  |  |
| 14               | 15                           | 16  | 17  | 18  |  |  |
| 21               | 22                           | 23  | 24  | 25  |  |  |
| 28               | 29                           | 30  | 31  |     |  |  |
| Данашњи распоред |                              |     |     |     |  |  |
| 07:25<br>08:10   | <b>Математи</b><br>Драган Дј | (   |     |     |  |  |

Слика 6- Календар распореда предавања

На приказу "Данашњег распореда" кликом на иконицу, назначену на слици изнад, наставник се аутоматски води на евиденцију наставе за одабрани предмета (групе за предмет).

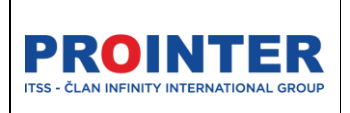

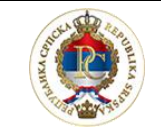

Министарство просвете и културе

Корисничко упутство

"Едуком"

Наставник

07.09.2022.

### 3.2. Заглавље апликације

У заглављу (Header) апликације се налазе глобални филтери и корисничке поставке.

1. Лого апликације је уједно и "дугме" које може да умањи или увећа мени, који се налази са лијеве стране и на тај начин да омогући већи простор за рад у апликацији:

|          |          |        |                            | Тест школа 👻 2021./2022. 🔗 👻 | Бирилица - 📳 🖓 🚺 Igor Tomić 🕕 |
|----------|----------|--------|----------------------------|------------------------------|-------------------------------|
| 0 -<br>8 | Одјељења |        |                            |                              | <b>■</b> + <b>/ 1 7 0 9</b>   |
|          | Назив    | Разред | Занимање                   | Одјељенски старјешина        | Број ученика у одјељењу       |
| P        | I-TE     | Први   | Техничар електроенергетике | Срђан Ђукановић              | 3                             |
| 8        | 1-Пекар  | Први   | Пекар                      | Игор Наставник Томић         | 2                             |
| ÷        | 1-M      | Први   | Музички извођач            | Софија Јањетовић             | 2                             |

Слика 7- Умањени мени

2. Исписује се назив школе у којој је корисник запослен, уколико је у питању више школа, једноставним избором једне, корисник ће моћи да филтрира све друге ставке које су везане за школу.

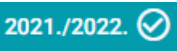

3. У заглављу апликације је приказана и активна школска година наставници имају могућност манипулисања само у активној школској години.

4. Могуће је одабрати језик (писмо) апликације. Подразумијевано писмо апликације је ћирилица.

Измјеном језика се мијења језик свих ставки на апликацији, осим ставки које су директно повезане са Microsoft алаткама које се користе у апликацији.

| PROINTER<br>ITSS - ČLAN INFINITY INTERNATIONAL GROUP | Реализација пројекта софтверског рјешења<br>за колаборацију, комуникацију и подршку<br>образовном систему | Contraction of the second second seco |  |  |
|------------------------------------------------------|----------------------------------------------------------------------------------------------------|----------------------------------------------------------------------------------------------------|--|--|
|                                                      | "Едуком"                                                                                                  | Министарство просвете                                                                                                    |  |  |
|                                                      | Корисничко упутство                                                                                       | инултурс                                                                                                    |  |  |
|                                                      | Наставник                                                                                                 | 07.09.2022.                                                                                                    |  |  |
|                                                      |                                                                                                    | ·                                                                                                    |  |  |

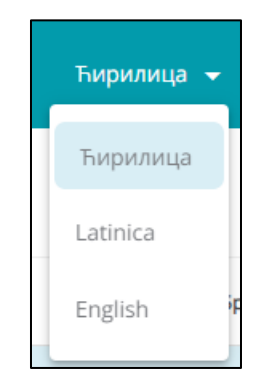

Слика 8- Избор језика апликације

5. Примљене поруке- ове нотификације важе само за лиценциране Microsoft налоге, који ће имати приступ Office365 алатима, те ће моћи примити поруке унутар апликације.

6. Обавјештења (нотификације) апликације ће имати сви корисници Едукома. Овдје ће добијати обавјештења за обавезе и консултације, нове оцјене...

7. Корисник има приступ свим Microsoft апликацијама уколико има лиценцирани налог.

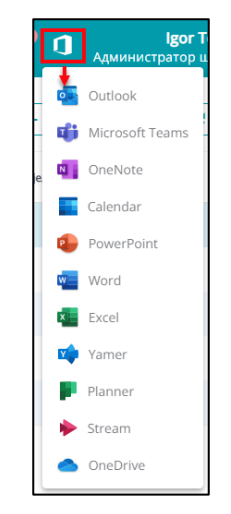

Слика 9- Microsoft алати

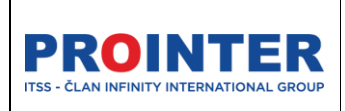

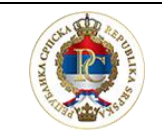

"Едуком"

Министарство просвете и културе

#### Корисничко упутство

Наставник

07.09.2022.

8. Профил корисника – на профилу корисника налазе се следеће функдионалности:

- Ангажовање наставника
- Подешавање налога
- Промјена лозинке
- Промјена корисничке улоге
- Одјаву са апликације

Ангажовање наставника

Одабиром опције Ангажовање наставника, наставник има увид у све своје анганжмане:

|                       |                  | 2021./2022. 🔗 🗸 | Ћирилица 👻 | 6 | ¢ ¢ | <b>Драган Драгановић</b><br>Наставник |
|-----------------------|------------------|-----------------|------------|---|-----|---------------------------------------|
| Ангажовања наставника |                  |                 |            |   |     |                                       |
| Тест школа            |                  |                 |            |   |     |                                       |
| Предмет               | Период ангажмана |                 |            |   |     | Број часова                           |
| Информатика           | 01.01.2020.      |                 |            |   |     | 40                                    |
| Математика            | 01.01.2020.      |                 |            |   |     | 40                                    |

Слика 10- Ангажовање наставника

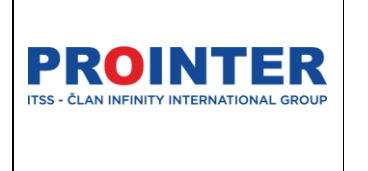

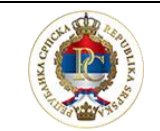

Министарство просвете и културе

#### Корисничко упутство

"Едуком"

Наставник

07.09.2022.

#### Подешавање налога

| Jelena Lončarevia<br>Администратор шко. | Є<br>ле.,Наставник                                  |          |
|-----------------------------------------|-----------------------------------------------------|----------|
| Име                                     | Jelena                                              | <b>≙</b> |
| Презиме                                 | Lončarević                                          |          |
| Корисничко име                          | Jelena.loncarevic@teacher.edukomdev.onmicrosoft.com |          |
| Контакт телефон                         | 0651234567                                          | 1        |
| Алтернативни Е-маил                     | alternativniemail2@gmail.com                        | 11       |
| Улоге                                   | Администратор школе ,<br>Наставник                  |          |

Слика 11- Подешавања налога

Приликом подешавања корисничког налога корисници ће имати могућност да измијене само следеће податке: Слика, контакт телефон и алтернативни е-маил.

Остали подаци о кориснику су доступни само за преглед.

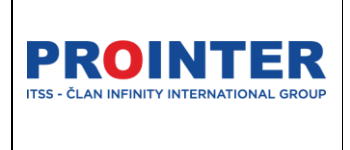

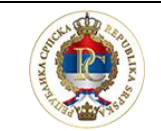

Министарство просвете и културе

#### Корисничко упутство

"Едуком"

Наставник

07.09.2022.

#### Промјена лозинке

| Промјена лозинке                           | $\otimes$ |
|--------------------------------------------|-----------|
| Стара лозинка *                            |           |
| Welcome.01                                 | ©         |
| Нова лозинка *                             |           |
| Marko.2022                                 | ©         |
| <ul> <li>Поновите нову лозинку *</li></ul> |           |
| Marko.2022                                 | ©         |
| САЧУВАЈ                                    |           |

Слика 12- Промјена лозинке

Нову лозинку корисник уноси произвољно, али мора да води рачуна да нова лозинка садржи најмање 8 карактера, од којих је барем једно велико и мало слово, број. Нпр: "Marko.2022".

Након измјене лозинке корисник се више неће моћи пријавити са старом лозинком.

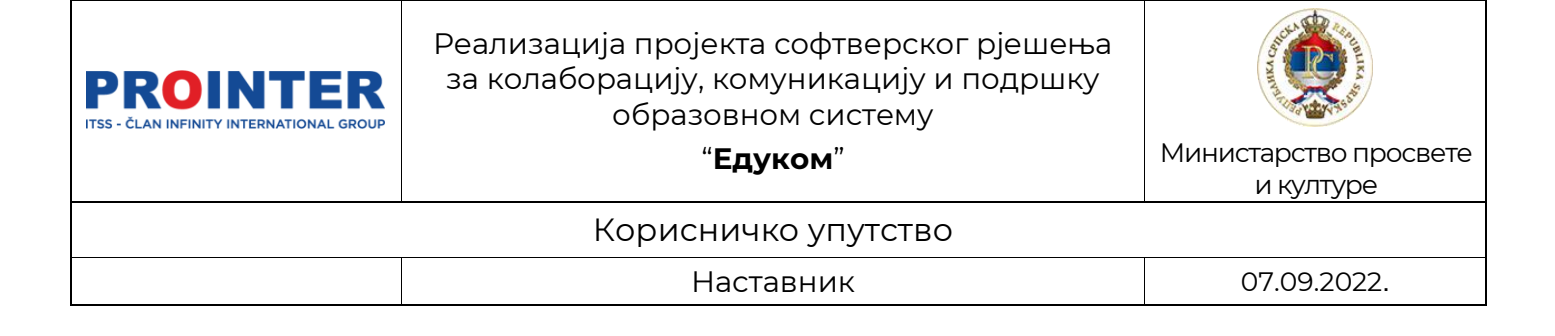

#### Промјена корисничке улоге

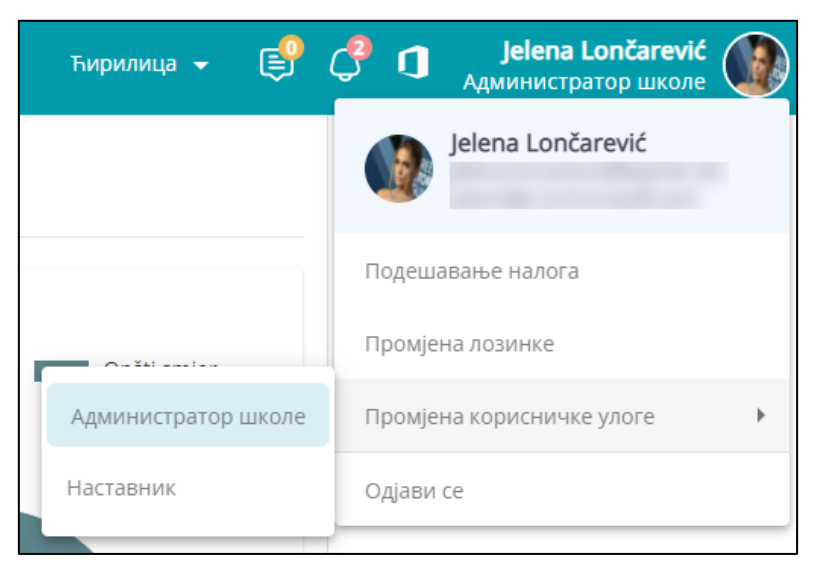

Слика 13- Промјена корисничке улоге

Ово је корисна функционалност за кориснике чији кориснички налог има више улога, те избором улоге коју тренутно обавља мијења му се мени, на тај начин се омогућава боља прегледност и лакше сналажење на апликацији.

Поред опције измјене улоге, корисник има опцију одјаве са апликације, те могућност преузимања Упутства за кориштење апликације.

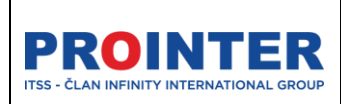

and the second second s

"Едуком"

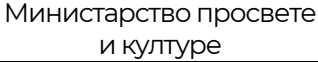

Корисничко упутство

Наставник

07.09.2022.

## 3.3. Претрага у апликацији

Због саме специфичности напредних филтера (претраге) који се користе у апликацији, објаснићемо на који начин се они користе како би корисник могао да искористи све њихове предности.

Све табеле у апликацији се могу претраживати уз помоћ ових филтера, који се

налазе у горњем десном углу табеле и означени су иконицом 🛄

Одабиром претраге отвара се следећи приказ:

| Филтери     | $\otimes$ |
|-------------|-----------|
| Колона *    | •         |
| + ПРИМИЈЕНИ |           |

Слика 14- Изглед филтера

На почетку претраге потребно је одабрати колону по којој се жели вршити претрага, исписи у пољу "Колона" зависе од колона које су приказане у одабраној табели.

Примјер у упутству је табела "Захтјеви за оцјене".

| Захтјеви за оцјене   |                |          |              |                |            |                            |                                         |            |
|----------------------|----------------|----------|--------------|----------------|------------|----------------------------|-----------------------------------------|------------|
| Ученик               | Предмет        | Tien     | Датум оцјене | Датум захтјева | Тип оцјене | Вриједност оцјене          | Наполена                                | Статус     |
| Markovic Darko       | Engleski jezik | Brisanje |              |                |            |                            | Izmjeni ponovo                          | Prihvaćeno |
| Markovic Darko       | Engleski jezik | Izmjena  | 27.01.2022.  |                | Pismeno    | Dobar (3) → Nedovoljan (1) | Molim vas da ne obrišete nego izmjenite | Na čekanju |
| Markovic Darko       | Engleski jezik | Unos     | 27.01.2022.  | 22.03.2022.    |            |                            | izmjeni                                 | Prihvačeno |
| Perišić Marko        | Engleski jezik | Unos     | Филтери      |                |            |                            | $\otimes$                               | Prihvačeno |
| Markovic Darko       | Engleski jezik | tanier   |              |                |            |                            |                                         | Prihvačeno |
| Markovic Darko       | Engleski jezik | Unos     | Ученик       |                |            |                            | anje ocjene nakon 14 dana               | Prihvačeno |
| Perišić Marko        | Engleski jezik | Izmjer   | Предмет      |                |            |                            | a ocjene                                | Prihvačeno |
| Marko Perišić        | Engleski jezik | Unos     | Тип          |                |            |                            |                                         | Prihvačeno |
| Marko Perišić        | Engleski jezik | Brisanje | Датум оціене |                |            |                            |                                         | Prihvačeno |
| Ilija Stanisavljević | Engleski jezik | Unos     | Тип оцјене   |                |            |                            |                                         | Prihvačeno |
| Ilija Stanisavljević | Engleski Jezik | Unos     | 09.12.2021.  | 08.02.2022.    | Pismeno    | Nedovoljan (1)             | _                                       | Prihvačeno |
| Marko Perišić        | Engleski jezik | Unos     | 09.12.2021.  | 08.02.2022.    | Pismeno    | Nedovoljan (1)             |                                         | Prihvačeno |

Слика 15- Избор колоне у претрази

| PROINTER<br>ITSS - ČLAN INFINITY INTERNATIONAL GROUP | Реализација пројекта софтверског рјешења<br>за колаборацију, комуникацију и подршку<br>образовном систему | A STATE OF STATE OF S |  |  |
|------------------------------------------------------|----------------------------------------------------------------------------------------------------|----------------------------------------------------------------------------------------------------|--|--|
|                                                      | "Едуком"                                                                                                  | Министарство просвете<br>и културе                                                                                                    |  |  |
| Корисничко упутство                                  |                                                                                                    |                                                                                                    |  |  |
|                                                      | Наставник                                                                                                 | 07.09.2022.                                                                                                    |  |  |
|                                                      |                                                                                                    |                                                                                                    |  |  |

Након што одаберемо колону, имамо опцију одабира типа поређења на основу кога ће се вршити претрага.

Зависно од потреба корисника, може се одабрати жељени тип, препоручени тип је "Садржи" јер даје свеобухватније резултате.

| Филтери                 | $\otimes$ |
|-------------------------|-----------|
| _ Колона *              |           |
| Ученик                  | •         |
| O једнако               |           |
| 🔘 Није једнако          |           |
| О Нема вриједност       |           |
| О Вриједност            |           |
| O Почиње са             |           |
| ⊙ Садржи ← 1            |           |
| 2 Darko                 |           |
|                         |           |
| 3 + примијени 🖬 сачувај |           |
|                         |           |

Слика 16- Примјењивање вриједности претраге

Када одаберемо тип поређења, можемо унијети вриједност на основу које ћемо поредити, односно претраживати, одаберемо опцију "Примијени". Тиме дефинишемо на основу чега претражујемо.

| Филтери               | $\otimes$ |
|-----------------------|-----------|
| × Ученик Садржи Darko |           |
| Колона *              | •         |
| + ПРИМИЈЕНИ           |           |

#### Слика 17- Примјена параметара за претрагу

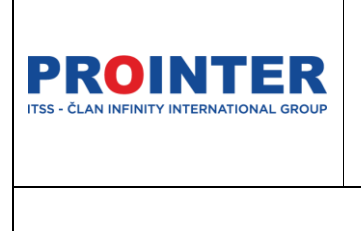

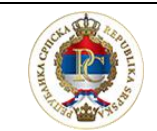

Министарство просвете и културе

#### Корисничко упутство

"Едуком"

Наставник

07.09.2022.

#### Да би прецизирали претрагу можемо додати још параметара:

| Филтери                                         | $\otimes$ |
|-------------------------------------------------|-----------|
| 🗙 Ученик Садржи Darko 🗙 Предмет Садржи Engleski |           |
| Колона *                                        | •         |
| + ПРИМИЈЕНИ                                     |           |

Слика 18- Претрага по више заданих параметара

Након тога потребно је одабрати опцију "Сачувај" и у табели ће нам се приказати подаци који су филтрирани по заданим параметрима.

Да би поништили филтрирање у табели потребно је поново ући у филтере и на

, поништити параметре за претрагу и сачувати измјене.

| Филтери               | $\otimes$ |
|-----------------------|-----------|
| × Ученик Садржи Darko |           |
| 1 колона *            | •         |
| + примијени Сачувај   |           |

Слика 19- Поништавање филтера

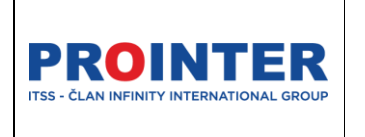

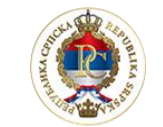

Министарство просвете и културе

Корисничко упутство

"Едуком"

Наставник

07.09.2022.

## 4. Администрација

Под администрацијом наставник који је одјељенски старјешина има приступ свим корисничким налозима ученика и родитеља из свог одјељења.

| Корисници |          |         |        |                                          |                                          |
|-----------|----------|---------|--------|------------------------------------------|------------------------------------------|
| Ученици   | Родитељи |         |        |                                          | <b>1 3 2</b><br><b>Q ≥ ± ± ± ∞ ▼ C ⊙</b> |
|           | Име      | Презиме | Улоге  | Корисничко име                           | Активан                                  |
| (TM)      | Теодора  | Ивић    | Ученик | teodora.ivic@edukomdev.onmicrosoft.com   | 2                                        |
| МБ        | Милица   | Будимир | Ученик | milica.budimir@edukomdev.onmicrosoft.com | 8                                        |
| ТИ        | Теодора  | Ивић    | Ученик | teodora.ivic1@edukomdev.onmicrosoft.com  | 8                                        |
| •         | Драги    | Драго   | Ученик | dragi.drago@edukomdev.onmicrosoft.com    | 8                                        |
|           |          |         |        |                                          | 1-4 og 4 < >                             |

### 4.1 Корисници

Слика 20- Кориснички налози

1. Одабиром опције "Онемогући корисника"- наставник може кориснику онемогућити приступ апликацији. Будући да нема могућност брисања корисника, деактивацијом ће обезбиједити потребну сигурност. Онемогућени (деактивирани корисници) се могу поново активирати.

2. Наставник, који је одјељенски старјешина, има задужење да ученицима и родитељима омогући приступ апликацији. Односно, да им из апликације преузме ПДФ документ на коме се налазе њихови приступни подаци (корисничко име и лозинка).

Могуће је за сваког ученика, односно родитеља, преузети појединачно ПДФ са подацима за пријављивање, на начин да се у табели корисника означи

корисник за кога се преузимају подаци и одабере опција "Преузми" 🚞

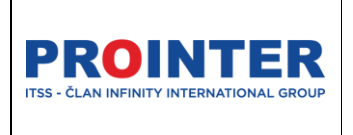

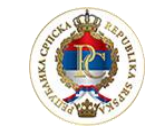

Министарство просвете и културе

## Корисничко упутство

"Едуком"

Наставник

07.09.2022.

Одабиром опције "Преузме све" , преузима се фолдер у коме су сви ПДФ документи, за све ученике из одјељења, односно њихове родитеље, зависно од тога који таб се одабере.

Након тога потребно је на одјељенској заједници, односно родитељском састанку, подијелити документе корисницима.

3. Одјељенски старјешина има могућност да ресетује лозинку корисницима који су заборвили претходну, или се из неког разлога не могу улоговати на апликацију.

Одабиром опције "Ресетуј лозинку", отвара се прозор са слике, у ком је могуће осмислити нову лозинку, или једноставно изабрати опцију "Генериши нову лозинку" и након тога сачувати измјену. Систем ће сам генерисати јединствену лозинку, без могућности грешке.

| Ресетуј лозинку         | $\otimes$ |
|-------------------------|-----------|
| Нова лозинка *          | ]         |
| Поновите нову лозинку * |           |
| Э ГЕНЕРИШИ ЛОЗИНКУ      |           |

#### Слика 21- Измјена лозинке

Након генерисања нове лозинке, потребно је кориснику поново преузети ПДФ документ, на коме ће се нова привремена лозинка исписивати.

4. Податке о жељеном корисничком налогу можемо прегледати кликом на корисника те одабиром иконице за преглед.

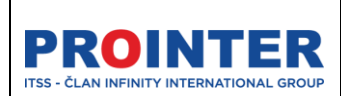

"Едуком"

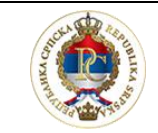

Министарство просвете и културе

Корисничко упутство

Наставник

07.09.2022.

## 5. Захтјеви за оцјене

Наставник има могућност евидентирања наставе ретроактивно у периоду у 14 дана (овај период зависи од подешавања за школу и индивидуалан је на нивоу школе). Након што истекне предвиђени рок за унос оцјена и изостанака, наставник има могућност да унесе потребне податке али подношењем захтјева. Захтјев се креира аутоматски на евиденцији наставе, овај дио ће бити додатно објашњен у дијелу Евиденција наставе.

Одабиром ставке Захтјеви за оцјене у менију, отвара се преглед свих поднијетих захтјева за оцјене и наставник може да прати њихов статус. Односно, да ли је захтјев одобрен, одбијен од администратора школе или је још увијек на чекању.

| 0 | Едуком                           |        |                    |             |      |              |                |            | 2022. 🛇 👻 Ћирилица 👻 | 🦸 🗘 🛛    | Драган Драгановић<br>Наставник |
|---|----------------------------------|--------|--------------------|-------------|------|--------------|----------------|------------|----------------------|----------|--------------------------------|
| 0 | Преглед                          | _      | Захтјеви за оцјене |             |      |              |                |            |                      | 0        | 000                            |
|   | Захтјеви за оцјене<br>Извјештаји | ,<br>, | ученик             | Предмет     | Тип  | Датум оцјене | Датум захтјева | Тип оцјене | Вриједност оцјене    | Напомена | Статус                         |
| Ŗ | Огласна табла                    |        | Марковић Дарија    | Информатика | Унос | 21.02.2022.  | 08.03.2022.    | 7777       | Odlican (5)          |          | Прихваћено                     |
|   | Поруке                           | ~      | Марковић Дарија    | Информатика | Унос | 21.02.2022.  | 08.03.2022.    | 7777777    | Dobar (3)            |          | Одбијено                       |
| 8 | Евиденција наставе               |        | Марковић Дарија    | Информатика | Унос | 21.02.2022.  | 08.03.2022     | mm         | Nedovoljan (1)       |          | Прихваћено                     |
|   | Моји предмети                    |        |                    |             |      |              |                |            |                      |          |                                |
| 6 | Календар                         |        |                    |             |      |              |                |            |                      |          |                                |
|   |                                  |        |                    |             |      |              |                |            |                      |          |                                |
|   |                                  |        |                    |             |      |              |                |            |                      |          |                                |

Слика 22- Преглед захтјева за оцјене

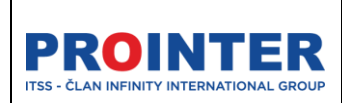

Contraction of the second second seco

"Едуком"

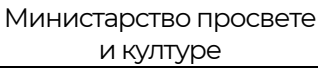

Корисничко упутство

Наставник

07.09.2022.

## 6. Извјештаји

Наставник има опцију генерисања одређених типова извјештаја. Дозволе за извјештаје се додјељују на нивоу министарства.

Опсег и типови извјештаја се мијењају у зависности да ли је наставник уједно и одјељенски старјешина.

Извјештаји се генеришу на једноставан начин, избором типа извјештаја и врсте документа који жели да се преузме (PDF, XLS, Word...)

| 🗐 Едуком                                                      |              | Тест школа 👻  | 2021./2022. 🔗 🗸 | Ћирилица 👻 | ¢ 🖗 | Драган Драгановић<br>Наставник |
|---------------------------------------------------------------|--------------|---------------|-----------------|------------|-----|--------------------------------|
| <ul> <li>Преглед</li> <li>Захтјеви за оцјене</li> </ul>       | Извјештај    |               |                 |            |     |                                |
| п Извјештаји ^                                                | 1 geuraj * Q | 2 документа * |                 |            |     | •                              |
| Извјештаји<br>Пракња табла                                    |              |               |                 |            |     | З преузми извјештај            |
| 🗐 Поруке 🗸                                                    |              |               |                 |            |     |                                |
| <ul> <li>Евиденција наставе</li> <li>Моји предмети</li> </ul> |              |               |                 |            |     |                                |
| 🐻 Календар                                                    |              |               |                 |            |     |                                |

Слика 23- Преузимање извјештаја

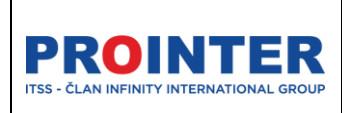

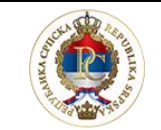

Министарство просвете и културе

Корисничко упутство

"Едуком"

Наставник

07.09.2022.

## 7. Обавјештења

На огласној табли наставник има преглед свих обавјештања који се објављују за његову улогу на нивоу министарства или школе.

Наставник нема могућност креирања нових обавјештења.

| Обавјештења                                                                                |                                                                                                    |
|--------------------------------------------------------------------------------------------|----------------------------------------------------------------------------------------------------|
| Poplava u skoli<br>Zňog poplave u skoli, sjedece dvije sedmice                             | 23.63.2022. 13.12                                                                                     |
| Obwjestenje 23.3 20.03.2022, 13.3 23.3.2020, Danas je lijej i suncan dan.                  | Poplarva u skoli<br>Rade Markovic<br>Zhom mohaw u skoli, stiedere dele sedesice obustavla se nastava. |
| Obavjesterje za nastavnike u Teheskoj skoli<br>Obavjesterje za nastavnike u Teheskoj skoli | <ul> <li>read hollowse in water shorten and the answer and the sector of a contrast.</li> </ul>       |
| Obavjesterije za nastavnike 16.03.2022. 08 1<br>Obavjesterije za nastavnike                |                                                                                                    |
| Novo obudjestenje 15.03.2022. 14.0<br>Novo obudjestenje                                    |                                                                                                    |
| Novi ogles 2 13.03.2023, 12.0<br>Novi ogles 2                                              |                                                                                                    |

Слика 24- Огласна табла

## 8. Поруке

Сви корисници имају лиценциране корисничке налоге са приступом Office 365 те у овом дијелу могу користити сервис за слање електронске поште.

## 8.1. Пријемно сандуче

Корисник има приступ свим примљеним порукама.

Кликом на тастер () Poruke

наставнику се

приказују сљедеће опције:

| ( | ) Poruke    | ^ |
|---|-------------|---|
|   | Poruke      |   |
|   | Nova poruka |   |

| <b>PROINTER</b><br>ITSS - ČLAN INFINITY INTERNATIONAL GROUP | Реализација пројекта софтверског рјешења<br>за колаборацију, комуникацију и подршку<br>образовном систему<br>" <b>Едуком</b> " | Министарство просвете<br>и културе |
|-------------------------------------------------------------|----------------------------------------------------------------------------------------------------|------------------------------------|
|                                                             | Корисничко упутство                                                                                                    |                                    |
|                                                             | Наставник                                                                                                    | 07.09.2022.                        |
|                                                             |                                                                                                    |                                    |

Одабиром опције

Поруке

отвара нам се прозор у којем

можемо да видимо све примљене поруке:

| Поруке |                                                                                                    |                  |
|--------|----------------------------------------------------------------------------------------------------|------------------|
| Прим   | мљене Послане                                                                                                    |                  |
| M      | milica.cvoro@parent.edukomdev.onmicrosoft.com<br>Текст поруке                                                                                                    | 10.02.2022 13:25 |
| 0      | ilija.stanisavljevic@student.edukomdev.onmicrosoft.com<br>marko.perisi@student.edukomdev.onmicrosoft.com<br>darko.markovic@edukom.org<br>Molim vas da dostavite radove do petka 24.2. | 08.02.2022 13:47 |

Слика 25- Поштанско сандуче

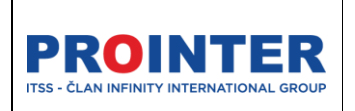

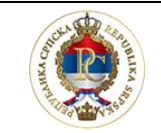

Министарство просвете и културе

#### Корисничко упутство

"Едуком"

Наставник

07.09.2022.

администратору се отвара прозор за

### 8.2. Нова порука

Одабиром опције Нова порука креирање нове поруке:

| , |
|---|
|   |
|   |
|   |
|   |
|   |
|   |
|   |
|   |
|   |
|   |
|   |

Слика 26- Креирање нове поруке

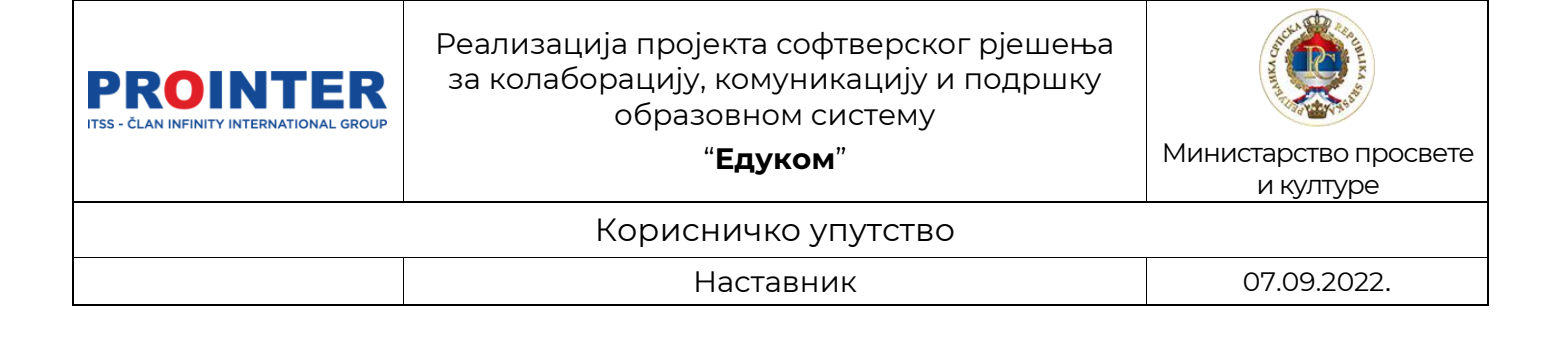

## 9. Евиденција наставе

| 🗐 Едуком                                                   | Тест школа + 2021/2022. 🎯 + Тирилица + 📑 💣 🚺 Араган Арагановић<br>Наставник |
|------------------------------------------------------------|-----------------------------------------------------------------------------|
| Преглед                                                    | Дневни распоред                                                             |
| <ul> <li>Захлјеви за оцјене</li> <li>Извјештаји</li> </ul> | Март 2022 🖆                                                                 |
| <ul><li>Поруке</li></ul>                                   | < 074 ЧЕТ ПЕТ ПОН<br>< 8 9 10 11 14                                         |
| 🗒 Евиденција наставе                                       | 0725-0810                                                                   |
| <ul> <li>Моји предмети</li> <li>Календар</li> </ul>        | Математунка - I-TE                                                          |
|                                                            | Матемалика - I-TE О7:25 - 08:10                                             |
|                                                            | 1 Наставна јединица 2 Изостанци 3 вијене 4 Јапомена                         |
|                                                            | Тип извођења наставе: Класично                                              |
|                                                            | / Manuferer                                                                 |

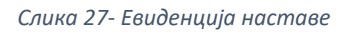

Само евидентирање наставе је подјељено по табовима на:

### 9.1. Наставна јединица

Да би могао да евидентира изостанке и оцјене, наставник прво мора да евидентира да је час одржан, на измјени наставне јединице.

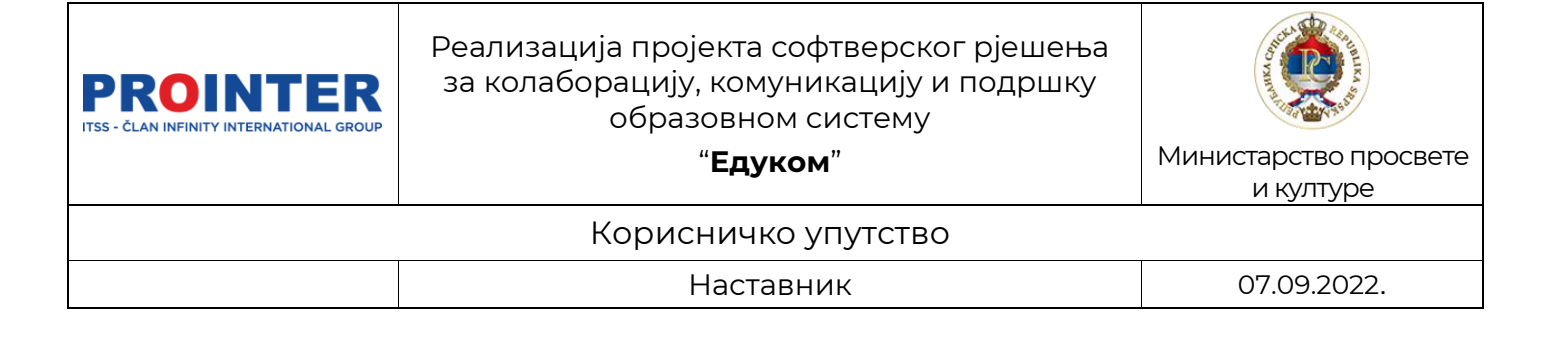

Изаберите опцију "Измијени":

| наслов               |          |
|----------------------|----------|
| Опис                 |          |
|                      | ,        |
| Тип извођења наставе |          |
| Класично             | <b>.</b> |
| 🔲 Одржан час         |          |

#### Слика 28- Евиденција часа

Унос назива и описа наставне јединице тренутно није обавезан у апликацији, као ни тип извођења наставе.

Овај дио је ствар избора наставника, иако због систематичности рада препоручујемо унос наставне јединице.

Након што се потврди да је час одржан може се прећи на унос изостанака на часу који се тренутно одржава.

**Напомена:** На почетку рада у електронском дневнику, сви часови су већ кроз систем означени као одржани, тако да нећете требати "чекирати" (означити) ову опцију.

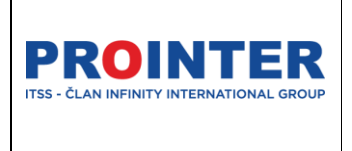

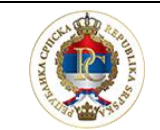

Министарство просвете и културе

Корисничко упутство

"Едуком"

Наставник

07.09.2022.

#### Приказ евиденције наставе на телефону:

Уколико одлучите да наставу евидентирате кориштењем вашег телефона, изглед екрана ће се мало промјенити у односу на претходне слике, али функције остају исте.

За преглед цијелих форми, потребно је да користите функцију "скрола".

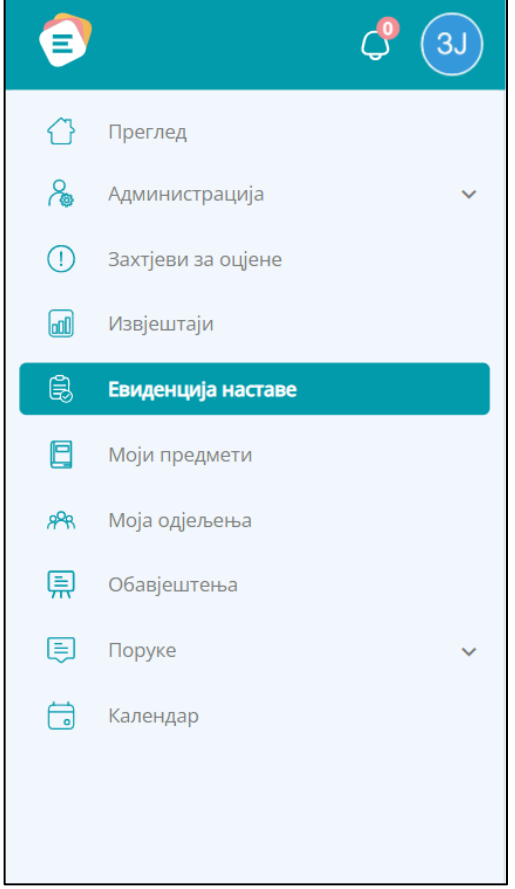

Слика 29- Избор Евиденције наставе на телефону

| É | <b>)</b> ¢                                             | 3J            |
|---|--------------------------------------------------------|---------------|
| ÷ | Дневни распоред                                        |               |
|   | Српски језик и књижевно<br>Гимназија)<br>10:00 - 10:45 | ст (І-1       |
|   | ОЦЈЕНЕ ИЗ ПРЕДМЕТА                                     |               |
| < | <b>Наставна јединица</b> Изо                           | станци 🗲      |
| _ | Тип извођења наставе: Класич                           | IHO           |
| 0 | (б) (б) Министарства                                   | о просвјете и |

Слика 30 – Приказ Евиденције наставе на телефону

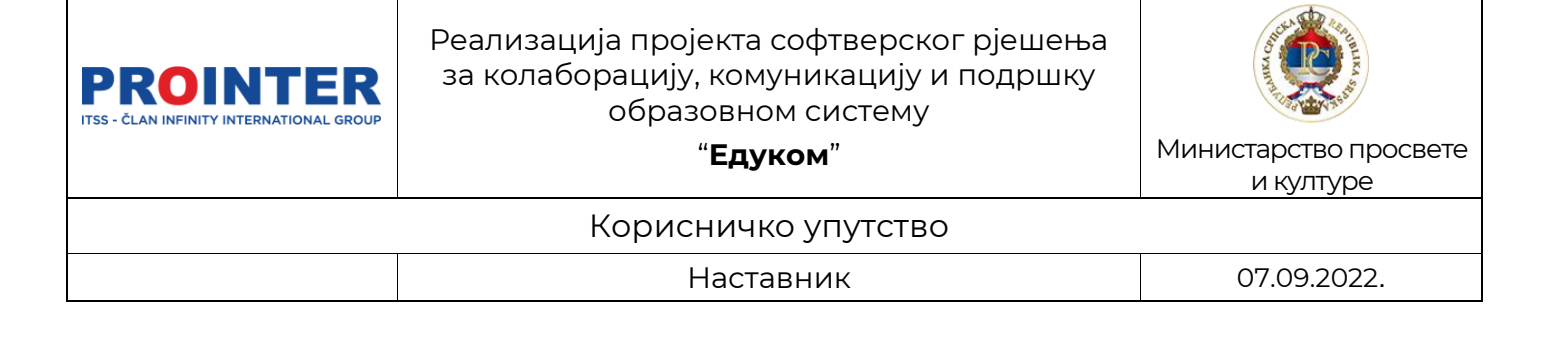

## 9.2. Изостанци

| Математика - I-TE<br>07:25 - 08:10 |          | Ĺ     | Редни број од<br>рас | цабраног часа<br>пореду | по        |           |           | 🚺 ОЦЈЕНЕ ИЗ ПРЕДМЕТА            |
|------------------------------------|----------|-------|----------------------|-------------------------|-----------|-----------|-----------|---------------------------------|
| Наставна јединица Изостанци Оцјене | Напомена |       |                      |                         |           |           |           |                                 |
| Ученици                            | 1.час    | 2.час | 3.час                | 4.час                   | 5.час     | 6.час     | 7.час     | Изостанци                       |
| Носовић (Синиша) Лука              | <b>Ø</b> | 0     | 0                    | 0                       | $\oslash$ | $\oslash$ | $\oslash$ | 🗴 Одсутан                       |
| Паспаљ (Марко) Милан               | 0        | 0     | 9                    | 0                       | $\oslash$ | $\oslash$ | $\oslash$ | 🕑 Присутан                      |
|                                    |          |       |                      |                         |           |           |           | 🖉 Час није дефинисан распоредом |
|                                    |          |       |                      |                         |           |           |           | Нема изабраних ученика          |

#### Слика 31- Евиденција изостанака

Као што је видљиво на слици, наставник има преглед свих часова које ученици који су у групи за предмет која је тренутно одабрана, имају по распореду одабраног датума. Наставник има право да манипулише изостанцима само на часу, по распореду предвиђеном временском периоду за одржавање наставе из његовог предмета.

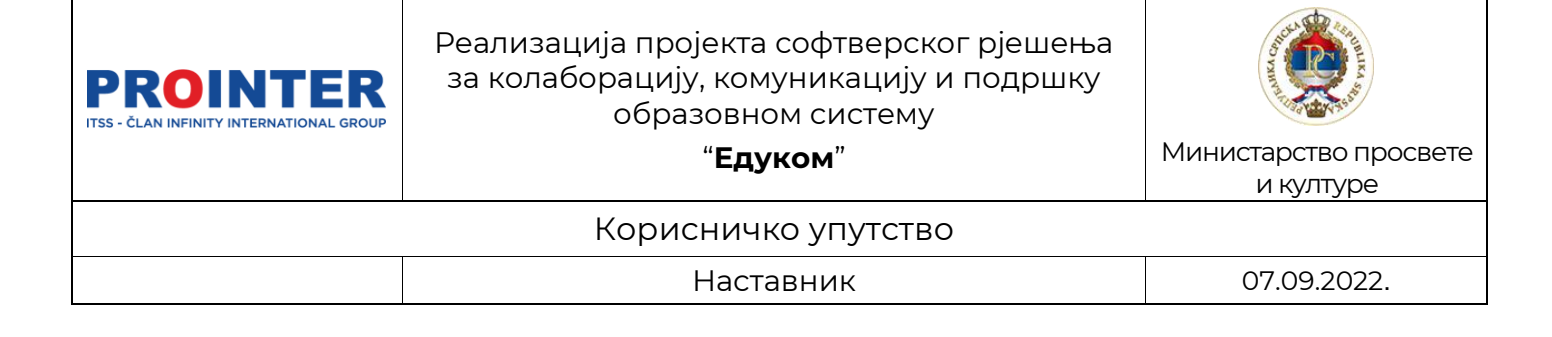

Изостанци се евидентирају на једноставан начин, одабиром ученика из табеле који није присутан на часу, и избором опције "Одсутан".

| Математика - I-TE<br>07:25 - 08:10 |          |          |         |          |           |           |           | С ОЦЈЕНЕ ИЗ ПРЕДМЕТА            |
|------------------------------------|----------|----------|---------|----------|-----------|-----------|-----------|---------------------------------|
| Наставна јединица Изостанци Оцјене | Напомена |          |         |          |           |           |           |                                 |
| Ученици                            | 1.час    | 2.час    | 3.час   | 4.час    | 5.час     | 6.час     | 7.час     | Изостанци                       |
| Носовић (Синиша) Лука              | ø –      | •        | •       | •        | 0         | 0         | 0         | 🔸 😣 Одсутан                     |
| ПМ Паспаљ (Марко) Милан            | 0        | 0        | 0       | 0        | $\oslash$ | 0         | $\oslash$ | 🖉 Присутан                      |
|                                    |          |          |         |          |           |           |           | 🖉 Час није дефинисан распоредом |
| Математика - I-TE<br>07:25- 08:10  | Слика    | 32- Еви  | іденциј | а изосг  | панака    |           |           | сцене из предмета               |
| Наставна јединица Изостанци Оцјене | Напомена |          |         |          |           |           |           |                                 |
| Ученици                            | 1.час    | 2.час    | 3.час   | 4.час    | 5.час     | 6.час     | 7.час     | Изостанци                       |
| Носовић (Синиша) Лука              | 8        | 0        | 0       | <b>S</b> | $\oslash$ | Ø         | 0         | 😣 Одсутан                       |
| Паспаљ (Марко) Милан               | <b>S</b> | <b>Ø</b> | 0       | <b>S</b> | $\oslash$ | $\oslash$ | 0         | 🕑 Присутан                      |
|                                    |          |          |         |          |           |           |           | 🖉 Час није дефинисан распоредом |

Слика 33-Изглед евидентираног изостанка

Уколико је изостанак (одсуство) ученика евидентиран, наставник му неће моћи уписати оцјену тог дана.

Нема изабраних ученика

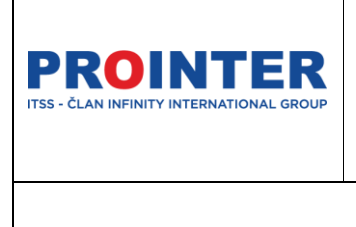

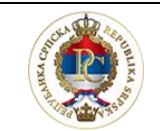

Министарство просвете и културе

#### Корисничко упутство

"Едуком"

Наставник

07.09.2022.

### Приказ Евиденције изостанака на телефону

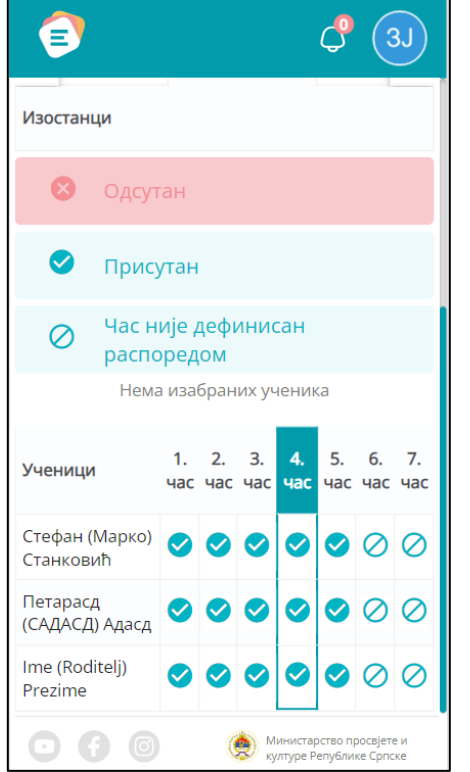

Слика 34- Приказ Евиденције изостанака на телефону

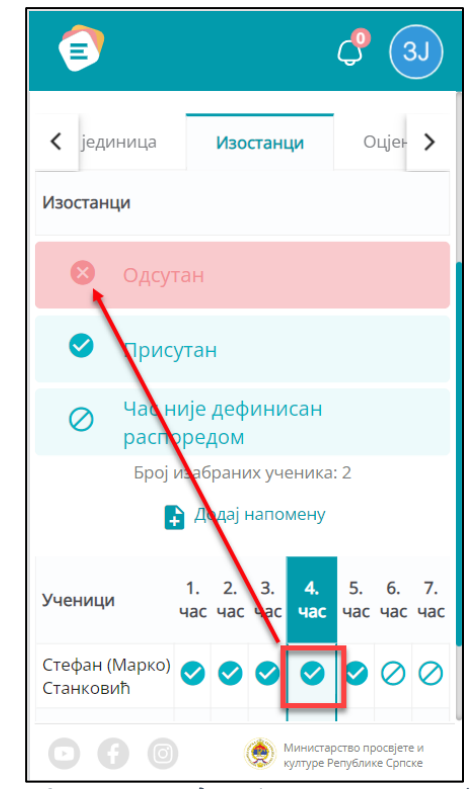

Слика 35- Приказ Евиденције наставе на телефону

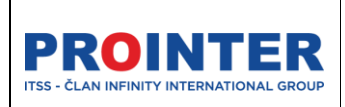

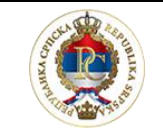

Министарство просвете и културе

#### Корисничко упутство

"Едуком"

Наставник

07.09.2022.

## 9.3. Оцјене

На табу "Оцјене" имамо преглед свих ученика који похађају одабрану групу предмета.

Са лијеве стране се налазе њихова имена, затим начини оцјењивања дефинисани за тај предмет па оцјене које су одобрене НПП за предмет. Такође, можемо одабрати различите приказе оцјена и имамо легенду која објашњава одређене боје додјељених оцјена.

| Математика - I-TE<br>07:25 - 08:10          |        |         |      | 🚺 ОЦЕНЕ ИЗ ПРЕДМЕТА                        |
|---------------------------------------------|--------|---------|------|--------------------------------------------|
| Наставна јединица Изостанци Оцјене Напомена |        |         |      |                                            |
| Ученици                                     | Усмено | Писмено | Тест | Оцјењивање                                 |
| Носовић (Синиша) Лука                       |        |         |      | 12345                                      |
| ПМ Паспаљ (Марко) Милан                     |        |         |      | Нема изабраних ученика за оцјењивање       |
|                                             |        |         |      | Приказ оцјена                              |
|                                             |        |         |      | <ul> <li>Оцјене за изабрани час</li> </ul> |
|                                             |        |         |      | • Оцјене за 1.полугодиште                  |
|                                             |        |         |      | • Оцјене за 2.полугодиште                  |
|                                             |        |         |      | Захтјеви за оцјене                         |
|                                             |        |         |      | О Додавање                                 |
|                                             |        |         |      | О Брисање                                  |
|                                             |        |         |      | ○ Измјена                                  |
|                                             |        |         |      |                                            |

Слика 36- Приказ таба "Оцјене"

Оцјене се уписују на исти начин као изостанци, потребно је одабрати одговарајући начун оцјењивања те оцјену коју је ученик заслужио својим залагањем.

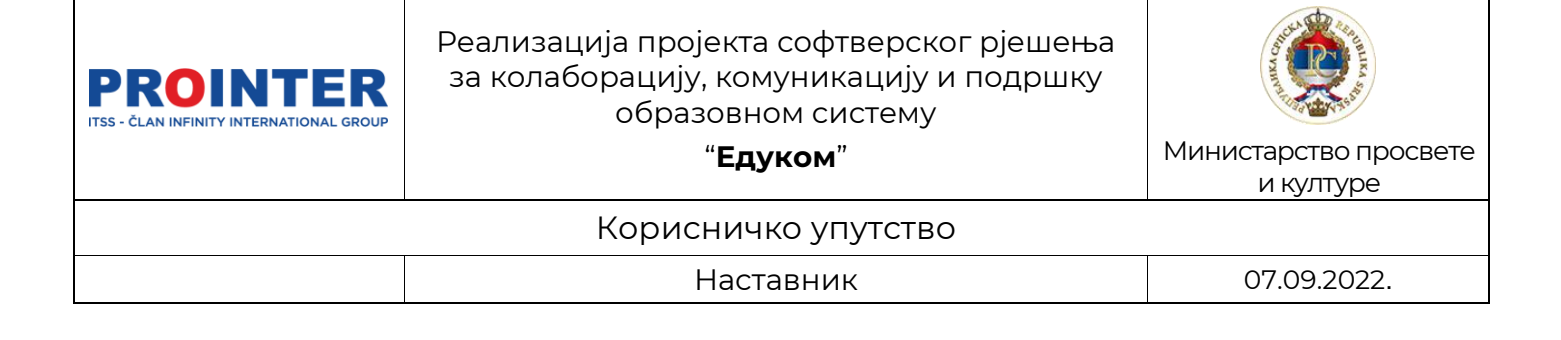

| Математика - I-TE<br>07:25 - 08:10<br>Наставна јединица Изостанци Оцјене | Напомена |        |         |      | ОЦІЕНЕ ИЗ ПРЕДМЕТА        |
|--------------------------------------------------------------------------|----------|--------|---------|------|---------------------------|
|                                                                          |          |        |         |      |                           |
| Ученици                                                                  |          | Усмено | Писмено | Тест | Оцјењивање                |
| Носовић (Синиша) Лука                                                    |          |        |         |      | 1 2 3 4 5                 |
| Паспаљ (Марко) Милан                                                     |          |        |         |      | Број изабраних ученика: 2 |

Слика 37-Оцјењивање ученика

Са слике је видљиво да је могуће одабрати више ученика уколико им се уписује иста вриједност оцјене.

Уколико ученик није био присутан на часу, наставник ће добити обавјештење да му није могуће уписати оцјену за тај час.

| 6  |                           |   |                             |                 | Тест ши                                   | кола 👻 2021./2022. 🔗 | 🗸 Ћирилица | - Е За ученика Носовић Лука                                  |   |
|----|---------------------------|---|-----------------------------|-----------------|-------------------------------------------|----------------------|------------|--------------------------------------------------------------|---|
| Ø  | Преглед                   |   |                             |                 | 07:25 - 08:10<br><b>Математика - I-TE</b> |                      |            | (!) оцјене нису успјешно додат<br>јер није присутан на часу! | e |
| 0  | Захтјеви за оцјене        |   |                             |                 |                                           |                      |            |                                                              |   |
| ۵  | Извјештаји                | ~ | Математика - I-TE           |                 |                                           |                      |            | 🔀 ОЦЈЕНЕ ИЗ ПРЕДМЕТА                                         | ٦ |
| 厡  | Огласна табла             |   | 01.10                       |                 |                                           |                      |            |                                                              |   |
| ۲  | Поруке                    | ~ | Наставна јединица Изостанци | Оцјене Напомена |                                           |                      |            |                                                              |   |
| ¢, | Евиденција наставе        |   | Ученици                     |                 | Усмено                                    | Писмено              | Тест       | Оцјењивање                                                   |   |
|    | Моји предмети<br>Календар |   | Носовић (Синиша) Лука       |                 |                                           |                      |            | 12345                                                        |   |
|    |                           |   | ПАСПАЉ (Марко) Милан        |                 | 10.03. 4                                  |                      |            | Нема изабраних ученика за оцјењивање                         |   |
|    |                           |   |                             |                 |                                           |                      |            | Приказ оцјена                                                |   |
|    |                           |   |                             |                 |                                           |                      |            | <ul> <li>Оцјене за изабрани час</li> </ul>                   |   |
|    |                           |   |                             |                 |                                           |                      |            | Оцјене за 1.полугодиште                                      |   |
|    |                           |   |                             |                 |                                           |                      |            | Оцјене за 2.полугодиште                                      |   |

Слика 38- Оцјењивање ученика

Уколико је погрешно уписао оцјену, наставник је може једноставно избрисати или измјенити, одабиром те оцјене (кликом на оцјену), и избором једне од опција "измјена" или "брисање".

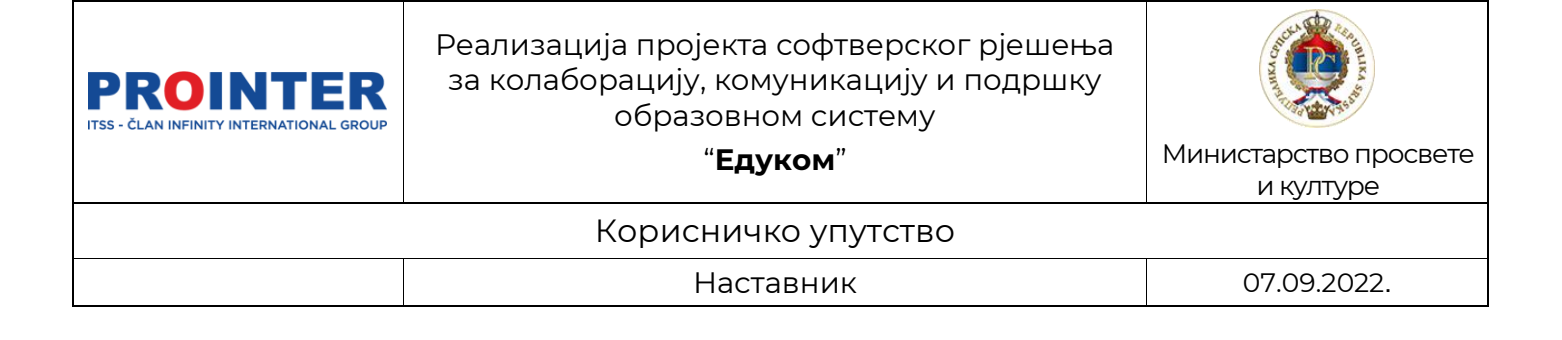

| Паспаљ (Марко) Милан |         | 10.03. 4                              |
|----------------------|---------|---------------------------------------|
|                      | ИЗМЈЕНА | Тип оцјене БРИСАЊЕ                    |
|                      |         | <b>Наставник</b><br>Драган Драгановић |
|                      |         |                                       |
|                      |         |                                       |

#### Слика 39- Измјена или брисање оцјене

Након сваке успјешне акције наставник ће бити обавјештен. Обавјештења о успјешности акција се налазе у горњем десном углу апликације и појављују се пар секунди.

|   |                                                               |          | Тест школа<br>07:25 - 08:10<br><b>Математика - I-TE</b> | <ul> <li>2021./2022.</li></ul> | Ћирилица ч | Успјешно сте измјенили<br>оцјену.          |
|---|---------------------------------------------------------------|----------|---------------------------------------------------------|--------------------------------|------------|--------------------------------------------|
| - | Математика - I-TE<br>07:25 - 08:10<br>Наставия Голиния Онивер | Напомена |                                                         |                                |            | 🚺 ОЦЈЕНЕ ИЗ ПРЕДМЕТА                       |
|   | Частавна јединица изостанци Оцјене<br>Ученици                 | паномена | Усмено                                                  | Рисмено 1                      | Гест       | Оціењивање                                 |
|   | НЛ Носовић (Синиша) Лука                                      |          |                                                         |                                |            | 12345                                      |
|   | ПМ Паспаљ (Марко) Милан                                       |          | 10.03. 5                                                |                                |            | Нема изабраних ученика за оцјењивање       |
|   |                                                               |          |                                                         |                                |            | Приказ оцјена                              |
|   |                                                               |          |                                                         |                                |            | <ul> <li>Оцјене за изабрани час</li> </ul> |
|   |                                                               |          |                                                         |                                |            | Оцјене за 1.полугодиште                    |

Слика 40- обавјештење о измјени оцјене

Уколико се настава евидентира ретроактивно, послаће се захтјев администратору школе, који он треба да одобри или одбије. Наставнику ће оцјене за који је послан захтјев који је на чекању, бити приказане у другој боји, зависно од тога да ли је послат захтјев за упис, измјену или брисање оцјене.

Боја саме оцјене ће бити жута као и када се оцјена евидентира у предвиђеном року (слике изнад), а биће заоквирена једном од боја са легенде, зависно од врсте захтјева.

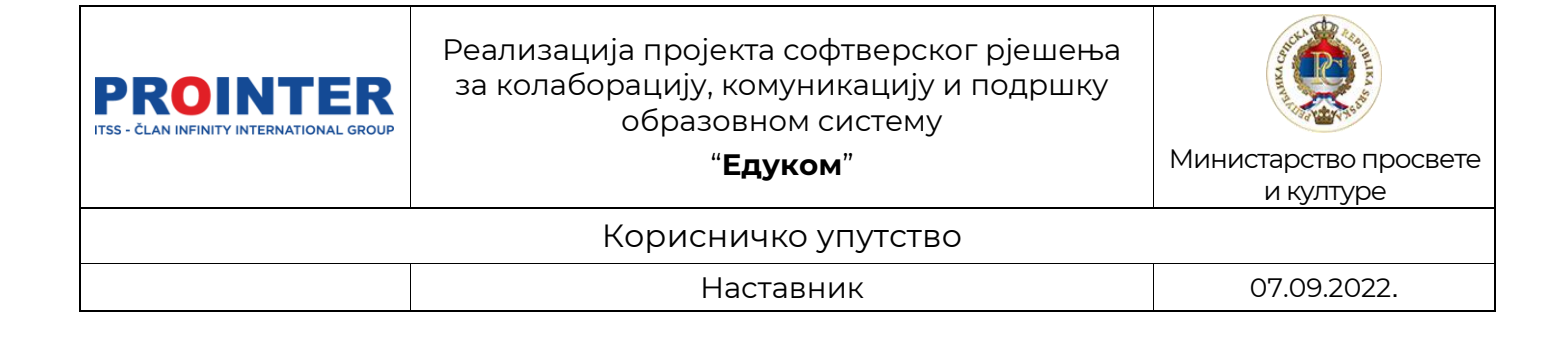

| ви за оцјене |
|--------------|
| Додавање     |
| Брисање      |
| Измјена      |
|              |

Слика 41- Легенда тип захтјева за оцјене

Поред уноса оцјена, наставник може да изабере и приказ свих оцјена које ученици имају из његовог предмета, може одабрати прво и друго полугодиште а оцјене ће бити приказане у бојама из легенде.

| Математика - I-TE<br>07:25 - 08:10        |                   |              | ОЦЈЕНЕ ИЗ ПРЕДМЕТА                         |
|-------------------------------------------|-------------------|--------------|--------------------------------------------|
| Наставна јединица Изостанци <b>Оцјене</b> | Напомена          |              |                                            |
| Ученици                                   | Усмено            | Писмено Тест | Оцјењивање                                 |
| НЛ Носовић (Синиша) Лука                  | 08.03. 5 22.02. 3 |              | 12345                                      |
| ПМ Паспаљ (Марко) Милан                   | 10.03. 5          | 08.03. 4     | Нема изабраних ученика за оцјењивање       |
|                                           |                   |              | Приказ оцјена                              |
|                                           |                   |              | <ul> <li>Оцјене за изабрани час</li> </ul> |
|                                           |                   |              | Оцјене за 1.полугодиште                    |
|                                           |                   |              | Оцјене за 2.полугодиште 🗸                  |

Манипулација над приказаним оцјенама неће бити дозвољена.

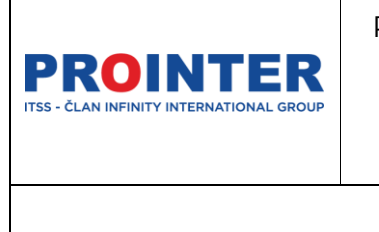

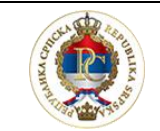

Министарство просвете и културе

#### Корисничко упутство

"Едуком"

Наставник

07.09.2022.

### Приказ Евиденције оцјена на телефону

|                  | Ç 3J                                                  |
|------------------|-------------------------------------------------------|
| Оцјен            | ъивање                                                |
| <b>1</b><br>Нема | <b>2 3 4 5</b> изабраних ученика за оцјењивање        |
| Прика            | аз оцјена                                             |
| •                | Оцјене за изабрани час                                |
| •                | Оцјене за 1.полугодиште                               |
| •                | Оцјене за 2.полугодиште                               |
| Захтје           | еви за оцјене                                         |
| 0                | Додавање                                              |
| 0                | Брисање                                               |
| 0                | Измјена                                               |
| ŀ                | Министарство просвјете и     културе Републике Српске |

Слика 42- Приказ Евиденције оцјена на телефону

| ē                            |             | \$                                     | 3J              |
|------------------------------|-------------|----------------------------------------|-----------------|
| О Измјена                    |             |                                        |                 |
|                              |             |                                        | _               |
| Стефан (Марко) Ста           | анковић     |                                        |                 |
| Усмено<br>испитивање         |             |                                        |                 |
| Писмено<br>испитивање        |             |                                        |                 |
| Контролни и<br>остали радови |             |                                        |                 |
| Петарасд (САДАСД)            | Адасд       |                                        |                 |
| Усмено<br>испитивање         |             |                                        |                 |
| Писмено<br>испитивање        |             |                                        |                 |
| Контролни и<br>остали радови |             |                                        |                 |
|                              | 🍥 Мі<br>кул | инистарство просе<br>птуре Републике С | јете и<br>рпске |

Слика 43- Приказ Евиденције оцјена на телефону

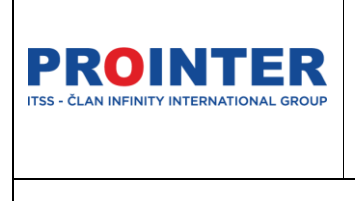

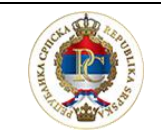

Министарство просвете и културе

#### .....

"Едуком"

Корисничко упутство Наставник

07.09.2022.

| 6                | •                                        |                        | <b>€</b> 3J                                       |
|------------------|------------------------------------------|------------------------|---------------------------------------------------|
|                  | Српски јез<br>Гимназија<br>10:00 - 10:45 | ик и књижев<br>)       | ност (I-1                                         |
| 4                | ОЦЈЕНЕ ИЗ ПР                             | РЕДМЕТА                |                                                   |
| <                | Изостанци                                | Оцјене                 | Напоі 🖒                                           |
| Оцје             | њивање                                   |                        |                                                   |
| <b>1</b><br>Број | 23                                       | <b>45</b><br>ика: 1    |                                                   |
| Прик             | аз оцјена                                |                        |                                                   |
|                  | Оцјене за иза                            | брани час              |                                                   |
|                  | Оцјене за 1.п                            | олугодиште             |                                                   |
|                  | Оцјене за 2.п                            | олугодиште             |                                                   |
| ŀ                | <b>f</b> 0                               | 혡 Министа<br>културе Р | рство просвјете и<br><sup>у</sup> епублике Српске |

Слика 44- Приказ Евиденције оцјена на телефону

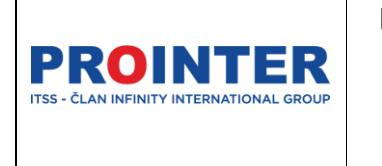

"Едуком"

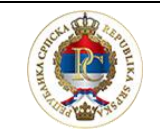

Министарство просвете и културе

#### Корисничко упутство

Наставник

07.09.2022.

### 9.4. Напомена

Наставник има могућност да напише потребне напомене на одабраном часу.

| Математика - I-TE<br>07:25 - 08:10 |                                | ОЦЈЕНЕ ИЗ ПРЕДМЕТА |
|------------------------------------|--------------------------------|--------------------|
| Наставна јединица Изостанци Оцјене | Напомена                       |                    |
|                                    | Напомена<br>« Одустани Сачувај |                    |

Слика 45- Унос напомене

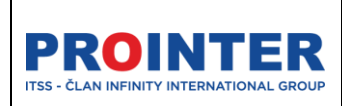

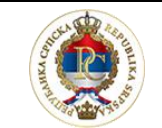

Министарство просвете и културе

Корисничко упутство

"Едуком"

Наставник

07.09.2022.

## 10. Моји предмети

Омогућује преглед сви предмета које наставник предаје у одабраној школи и свих појединости везаних за предмет.

Одабиром секције Моји предмети из менија, приказује се листа свих предмета које улоговани наставник предаје, одабиром жељеног предмета добијемо више информација о самом предмету, односно групама којима наставник предаје.

| 🗐 Едуком                                                      |               | Тест школа 👻 | 2021./2022. 🧭 👻 | Ћирилица 👻 | ¢ 🗘 | Драган Драгановић<br>Наставник |
|---------------------------------------------------------------|---------------|--------------|-----------------|------------|-----|--------------------------------|
| <ul> <li>Преглед</li> <li>Захтјеви за оцјене</li> </ul>       | Моји предмети |              |                 |            |     |                                |
| <ul> <li>Извјештаји</li> <li>Угласна табла</li> </ul>         | Математика    |              |                 |            |     | ~                              |
| 📮 Поруке 🗸 🗸                                                  | Информатика   |              |                 |            |     | ~                              |
| <ul> <li>Евиденција наставе</li> <li>Моји предмети</li> </ul> |               |              |                 |            |     |                                |
| 📩 Календар                                                    |               |              |                 |            |     |                                |
|                                                               |               |              |                 |            |     |                                |
|                                                               |               |              |                 |            |     |                                |
|                                                               |               |              |                 |            |     |                                |
|                                                               |               |              |                 |            |     |                                |
|                                                               |               |              |                 |            |     |                                |

Слика 46- Моји предмети

На слици се види да је улоговани наставник у одабраној школи анганжован на два предмета.

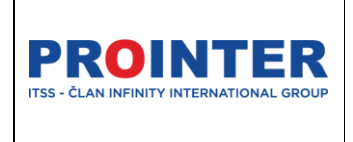

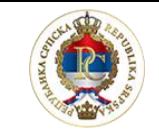

Министарство просвете и културе

#### Корисничко упутство

"Едуком"

Наставник

07.09.2022.

Одабиром предмета на , "стрелицу" отвара се преглед свих група за предмет којима наставник предаје. Уколико је група формирана од ученика из два различита одјељења, приказиваће се заједно, са наглашеном подјелом на одјељења.

| Моји предмети                                                                                        |  |   |
|----------------------------------------------------------------------------------------------------|--|---|
| Математика<br>I-TE Е<br>Тест школа   Први разред<br>T+B 4 Часова<br>Датум<br>01.01.2020<br>Наставник |  | ^ |
| Драган Драгановић                                                                                    |  |   |

Слика 47- Преглед свих група за предмет

| ≣            |             |
|--------------|-------------|
| Де<br>разред | таљи групе  |
|              |             |
|              |             |
|              |             |
|              |             |
| 'n           |             |
|              | разред<br>о |

Слика 48- Одабир детаља групе.

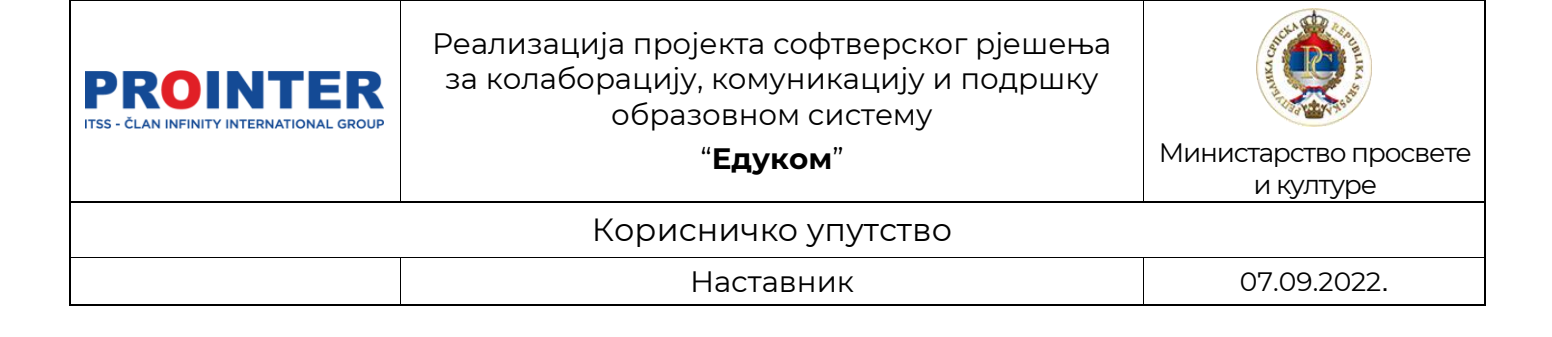

#### Избором детаља за групу, наставнику се отвара сљедећи преглед.

| Детаљи г  | рупе - I-TE                                  |                              |                       | ¢                    |
|-----------|----------------------------------------------|------------------------------|-----------------------|----------------------|
|           | - <b>TE</b><br>ест школа   Математика   Први |                              |                       | 7 😒 Закључна оцјена  |
| 1 Ученици | у групи 2 Предавања 3 Изостанци              | 4 Литература 5 Виртуелна учи | оница 6 Најаве        |                      |
|           |                                              |                              |                       | ይ Оцјене из предмета |
|           | Презиме и име                                | Оцјене I полугодиште         | Оцјене II полугодиште | Присуство            |
| ЛН        | Носовић (Синиша) Лука                        |                              | 5                     | 83%                  |
| МП        | Паспаљ (Марко) Милан                         |                              | 4                     | 100%                 |

Слика 49- Детаљи групе

Овај преглед ћемо детаљно објаснити по табовима по којима су детаљи груписани како би омогућили бољи преглед.

У приказу "Моји предмети" се приказују и ваннаставне активности наставника (секција, додатна, допунска и факултативна настава).

| Српски језик и књижевност | Е Српски језик и књижевност | 📃 Литерарна секција 🗮 |
|---------------------------|-----------------------------|-----------------------|
| Одјељење                  | Одјељење                    | Одјељење              |
| I-1 Гимназија             | Kombinovano odjeljenje      | Занимања              |
| Занимања                  | Занимања                    | Тип групе             |
| Општи смјер               | Општи смјер                 | Теорија и вјежбе      |
| Тип групе                 | Тип групе                   | Латум                 |
| Теорија                   | Теорија                     | 13.09.2022 -          |
| Датум                     | Датум                       | 15.05.2022            |
| 01.01.2020 -              | 01.01.2020                  |                       |

Слика 50 — Приказ секције

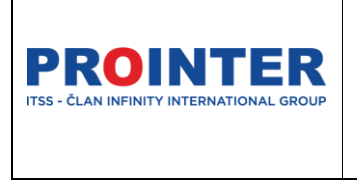

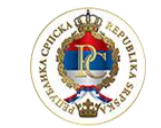

Министарство просвете и културе

Корисничко упутство

"Едуком"

Наставник

07.09.2022.

Наставници немају могућност креирања ових група, али додају ученике који похађају секцију, и врше евиденцију теме и присуства.

| Детаљи групе - Л     | итерарна секција |           |            |     |                                   | ] |
|----------------------|------------------|-----------|------------|-----|-----------------------------------|---|
| Секција Српски језик | к и књижевност   |           |            |     |                                   |   |
| Ученици у групи      | Предавања        | Изостанци | Литература |     |                                   |   |
|                      |                  |           |            | + 4 | одај ученика 📔 Оцјене из предмета |   |
|                      | Име и презим     | e         |            | 1   | Присуство                         |   |
| IP                   | Ime (САДАСД)     | Prezime   |            |     | 0%                                | J |
|                      |                  |           |            |     |                                   |   |

Слика 51- Приказ ваннаставне активности

Евиденција присуства на ваннаставним активностима, не улази у процес правдања.

### 10.1 Ученици у групи

Списак свих ученика из одјељења или групе, који похађају предмет у активној школској години.

На овом табу професор има увид у оцјене свих ученика и у њихово присуство на његовом предмету у текућој школској години.

### 10.2 Детаљи предавања

На овом табу се налази календар на ком наставник може да види све термине прошлих и будућих предавања у овој групи. Термини су предвиђени и везани за актуелну верзију распореда за то одјељење на нивоу школе.

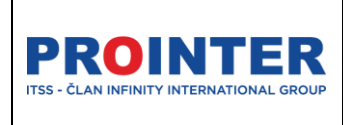

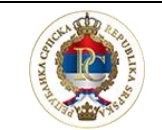

Министарство просвете и културе

Корисничко упутство

"Едуком"

Наставник

07.09.2022.

### 10.3 Изостанци

Календар се користи и за приказ изостанака, на табу изостанци, на ком професор може видјети када је који ученик изостао са његовог часа, те да ли су ти часови оправдани од стране одјељенског старјешине.

| Д | етаљи групе - I-ТЕ                         |                      |                           |               | ÷                       |
|---|--------------------------------------------|----------------------|---------------------------|---------------|-------------------------|
|   | ••• I-TE<br>Тест школа   Математика   Први |                      |                           |               | 😒 Закључна оцјена       |
|   | Ученици у групи Предавања                  | Изостанци Литература | Виртуелна учионица Најаве |               |                         |
|   | Март 2022.                                 | • Оправдани          | • Неоправдани             | Мјесец        | Седмица Данас 🖌 Данас 🗲 |
|   | понедељак                                  | уторак               | сриједа                   | четвртак      | петак                   |
|   |                                            | 1                    | 2                         | 3             | 4                       |
|   |                                            |                      |                           |               |                         |
|   | 7                                          | 8                    | 9                         | 10            | 11                      |
|   |                                            |                      |                           | 07:25 - 08:10 |                         |
|   | 14                                         | 15                   | 16                        | 17            | 10                      |
|   | 14                                         |                      | 10                        | 17            | 10                      |
|   |                                            |                      |                           |               |                         |
|   | 21                                         | 22                   | 23                        | 24            | 25                      |
|   |                                            |                      |                           |               |                         |
|   | 28                                         | 29                   | 30                        | 31            |                         |
|   |                                            |                      |                           |               |                         |

Слика 52- Слика изостанака

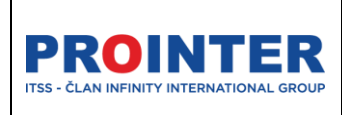

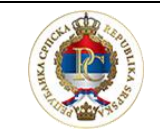

Министарство просвете и културе

#### Корисничко упутство

"Едуком"

Наставник

07.09.2022.

### 10.4 Литература

Наставник на једноставан начин може да дијели различите документе са својим ученицима.

Ученици ће имати опцију да документе прегледају, преузму и размијене унутар групе.

| Детаљи групе - I-TI       | E                 |           |            |                    |        | ÷                 |
|---------------------------|-------------------|-----------|------------|--------------------|--------|-------------------|
| ●● I-TE<br>Тест школа   М | Латематика   Први |           |            |                    |        | 😒 Закључна оцјена |
| Ученици у групи           | Предавања         | Изостанци | Литература | Виртуелна учионица | Најаве |                   |
|                           |                   |           |            |                    |        | + додај           |
| Математика- вјежб         | ie                |           |            |                    |        |                   |
|                           |                   |           |            |                    |        |                   |

Слика 53- Детаљи групе- Приказ литературе

| Ø |                                  |   |                                                                         |          |  |  | ¢         | ٥ | <b>Драган Драгановић</b><br>Наставник |
|---|----------------------------------|---|-------------------------------------------------------------------------|----------|--|--|-----------|---|---------------------------------------|
| 0 | Преглед                          |   | Детаљи групе - I-TE                                                     |          |  |  |           |   | ÷                                     |
|   | захтјеви за оцјене<br>Извјештаји | ~ | I-ТЕ<br>Тест школа   Математика   Први                                  |          |  |  |           |   | 📚 Закључна оцјена                     |
| E | Огласна табла<br>Поруке          | ~ | Ученици у групи Предавања Изостанци <b>Литература</b> Виртуезна учисниц | а Најаве |  |  |           |   |                                       |
| ß | Евиденција наставе               | I | Додавање литературе                                                     |          |  |  | $\otimes$ |   | 1 + додај                             |
|   | Моји предмети<br>Календар        | I | 1200 °                                                                  |          |  |  |           |   |                                       |
|   |                                  | I | Прилоки датотеку<br><u> </u>                                            |          |  |  |           |   |                                       |
|   |                                  | l | BCAVDEAJ                                                                |          |  |  |           |   |                                       |
|   |                                  |   |                                                                         |          |  |  |           |   |                                       |

Слика 54- Додавање литературе

Корисник има опцију за дијељење и брисање литературе.

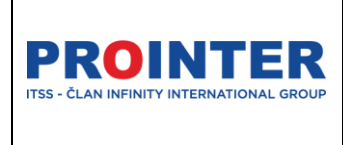

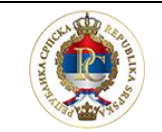

Министарство просвете и културе

Корисничко упутство

"Едуком"

Наставник

07.09.2022.

### 10.5. Виртуелна учионица

Виртуелна учионица је "складиште" линкова за присуство настави на даљину путем Microsoft teamsa.

| Детаљи групе - I-ТЕ    | E                |           |            |                    |        | ÷                 |
|------------------------|------------------|-----------|------------|--------------------|--------|-------------------|
| I-TE<br>Тест школа   М | атематика   Први |           |            |                    |        | 📚 Закључна оцјена |
| Ученици у групи        | Предавања        | Изостанци | Литература | Виртуелна учионица | Најаве |                   |
|                        |                  |           |            |                    |        |                   |

Слика 55- Виртуелна учионица

Кликом на <sup>22</sup>, кориснику се отвара група у MS Teamsu.

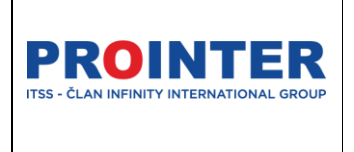

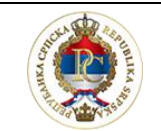

Министарство просвете и културе

| "Едуком" |  |
|----------|--|
|          |  |

Наставник

| Корисничко упутство |  |
|---------------------|--|
|                     |  |

07.09.2022.

### 10.6. Најаве

На табу најаве налазе се најаве везане за предмете, испитивања, контролне радове.

| (E) E, |                                 |   |                                                                      |                 | 2021./2022. 🔗 🗸 | Ћирилица 👻 | 🦸 🗘 🗊 | <b>Драган Драгановић</b><br>Наставник |
|--------|---------------------------------|---|----------------------------------------------------------------------|-----------------|-----------------|------------|-------|---------------------------------------|
|        | реглед                          |   | Детаљи групе - I-TE                                                  |                 |                 |            |       | ÷                                     |
| ы ва   | ахтјеви за оцјене<br>Ізвјештаји | ~ | CETE Tecrusona   Matewatika   Пови                                   |                 |                 |            |       | 📚 Закључна оцјена                     |
| 💭 Or   | Ігласна табла                   | ~ | <br>Ученици у групи Предавања Изостанци Литература Виртуелка учиониц | a <b>Haja</b> a | 2               |            |       |                                       |
| E E    | виденција наставе               |   |                                                                      |                 |                 |            |       | + Додај                               |
| E M    | Іоји предмети<br>алендар        |   | Нема податая                                                         | а за приказ.    |                 |            |       |                                       |
|        |                                 |   |                                                                      |                 |                 |            |       |                                       |
|        |                                 |   |                                                                      |                 |                 |            |       |                                       |
|        |                                 |   |                                                                      |                 |                 |            |       |                                       |

#### Слика 56- Најаве

Тренутно се приликом креирања нове најаве не врши провјера да ли у седмици у којој је најављено писмено испитивање постоје већ најављена испитивања из других предмета за то одјељење, али то је у процесу имплементације.

Такође, креирањем нове најаве професору ће се отворити календар са распоредом предавања, како би лакше могао да одреди вријеме самог испитивања.

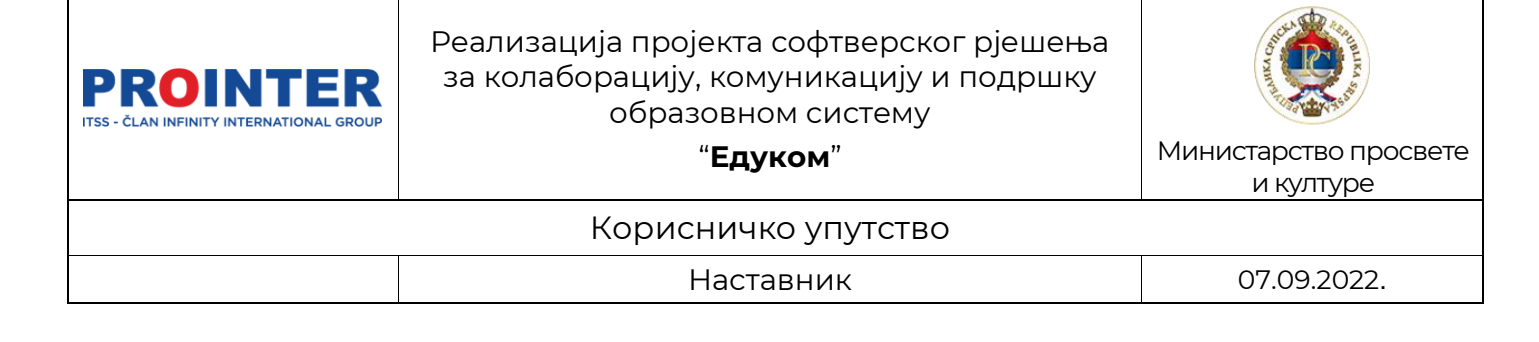

## 10.7. Закључна оцјена

| Закључна | а оцјена I-ТЕ |               |                               |                                               |                                | <del>&lt;</del> |
|----------|---------------|---------------|-------------------------------|-----------------------------------------------|--------------------------------|-----------------|
|          | Manager       | 10            | 2                             |                                               |                                | 👪 Израчунај     |
|          | Ученик        | I Полугодиште | Закључна оцјена I Полугодиште | II Полугодиште                                | Закључна оцјена II Полугодиште |                 |
|          | Милан Паспаљ  |               |                               | Писмено: Vrlodobar (4)<br>Усмено: Odličan (5) |                                | ×               |
| П        | Лука Носовић  |               |                               | Усмено: Odličan (5)<br>Писмено: Vrlodobar (4) |                                | $\times$        |
|          |               |               |                               |                                               |                                |                 |

Слика 57- Закључна оцјена

Одабиром опције закључна оцјена наставник отвара опцију за закључивање оцјена на свом предмету.

Оцјене се закључују веома једноставно, потребно је одабрати ученика и одабрати опцију "Израчунај". Такође, могуће је закључну оцјену исправити и обрисати.

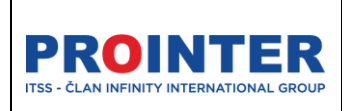

of the second second se

"Едуком"

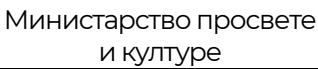

Корисничко упутство

Наставник

07.09.2022.

## 11. Моје одјељење

Моје одјељење је цјелина која је видљива наставницима који су одјељенске старјешине.

Омогућује да на једном мјесту имају увид у листу ученика у одјељењу, праве измјене, додају консултације, воде евиденцију о изостанцима, као и владању ученика.

| (II)        | Едуком                    |   |             |          |                |         | ЈУ Тест      | Школа 👻 2021./2022. | Ћирилица 🖌 🗳 🚺         | Зора Јањетовић<br>Наставник ЗЈ |
|-------------|---------------------------|---|-------------|----------|----------------|---------|--------------|---------------------|------------------------|--------------------------------|
| ()<br>%     | Преглед<br>Администрација | * | Одјељење    | : Тест 1 | (Први)         |         |              |                     |                        | П општи успјех                 |
| 0           | Захтјеви за оцјене        |   | < Уче       | еници    | Групе          | Консулт | ације Изос   | танци Влад          | ање Редари             | Свједочанства                  |
| đ           | Извјештаји                |   | Редни број  |          | Име и презиме  | Пол     | Датум рођења | Породица            | Занимање               |                                |
| ß           | Евиденција наставе        |   | 1           | МБ       | Милица Будимир | Мушки   | 01.08.2022.  | Мама Будимир        | Прехрамбени прерађивач | 3 4                            |
| 8           | Моји предмети             |   | 2           |          | Теодора Ивић   | Мушки   | 03.06.2008.  |                     | Прехрамбени прерађивач |                                |
| <i>9</i> 98 | Моја одјељења             |   | <<br>٤<br>٤ |          | Теодора Ивић   | Мушки   | 01.08.2022.  |                     | Прехрамбени прерађивач |                                |
| ١<br>ا<br>ا | Обавјештења               | ~ | 4           |          | Драги Драго    | Мушки   | 01.08.2022.  |                     | Прехрамбени прерађивач |                                |
| 1           | Календар                  |   |             | •        |                |         |              |                     |                        |                                |
|             |                           |   |             |          |                |         |              |                     |                        |                                |
|             |                           |   |             |          |                |         |              |                     |                        |                                |
|             |                           |   |             |          |                |         |              |                     |                        |                                |

Слика 58- Приказ мог одјељења

Све информације везане за Моје одјељење су груписане по табовима: Ученици, Групе, Консултације, Изостанци....

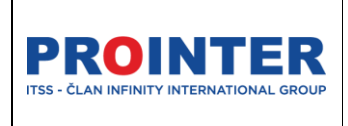

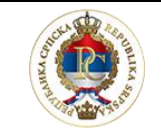

Министарство просвете и културе

#### Корисничко упутство

"Едуком"

Наставник

07.09.2022.

### 11.1. Ученици

На табу Ученици одјељенски старјешина има опције:

 Додавање ученика у одјељење је обавеза одјељенског старјешине на почетку првог разреда. Да би се ученик додао у одјељење потребно је да

се одабере опција "Додај"

, након чега се отвара форма са слике:

| Ученици у одјељењу    |   |                               | € |
|-----------------------|---|-------------------------------|---|
|                       | 1 | Постојећи ученик              | Q |
| Лични подаци          |   |                               |   |
| Име *                 |   | Презиме *                     |   |
| Име једног родитеља * |   | ЈМБГ *                        |   |
|                       |   | 🔲 Ученик не посједује ЈМБГ. 🌘 |   |
| Датум рођења *        |   | мушко Женско                  |   |
| Држављанство *        | Q | Држава рођења *               | Q |
| Општина рођења        | Q | Мјесто рођења                 | Q |

Слика 59 — Форма за унос података о ученику

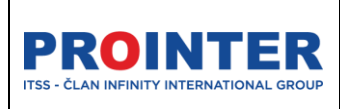

"Едуком"

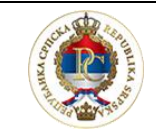

Министарство просвете и културе

#### Корисничко упутство

Наставник

07.09.2022.

Ученика је могуће уписати:

- Претрагом постојећих ученика по ЈМБГ
- Уносом података о ученику у предвиђена поља, поља која је обавезно попунити су означена звјездицом \*.

У комбинованим одјељењима је битно обратити пажњу на занимање на које се додаје ученик. У случају погрешног одабира занимања, уколико је ученик већ сачуван, потребно га је обрисати па додати поново.

2. Након уноса свих ученика, редни бројеви у дневнику се могу генерисати

|                 | _ |
|-----------------|---|
| · ·             | _ |
|                 |   |
| одаомром онцијс | _ |

Напомена: Бројеви у дневнику се генеришу азбучним редом, гледајући прво, затим друго... слово презимена ученика.

3. Ученичка картица

Преглед ученичке картице је омогућен на одабиром опције 트 "Ученичка картица"

На ученичкој картици је омогућено да се измјене одређени подаци за ученика, као што је на пример: Број у матичној књизи, избором оловке за измјену података.

| Mi                   | los Milosevic                                          | < Ouje                           | ене Изостанци | Биљешке | Консултације             | Дисциплинске мјере | Преглед успјеха ученика | соц |
|----------------------|--------------------------------------------------------|----------------------------------|---------------|---------|--------------------------|--------------------|-------------------------|-----|
| MM                   |                                                        | Оцјене                           |               |         |                          |                    |                         |     |
|                      |                                                        | Предмет                          |               |         | Тип                      |                    |                         |     |
| ЛИЧНЕ ИНФОРМАЦИ      | 1JE                                                    | <ul> <li>Srpski jezik</li> </ul> |               |         | Обавезни                 |                    |                         |     |
| ЈМБГ                 | 0101001123456                                          |                                  |               |         |                          |                    |                         |     |
| Датум рођења         | 01.01.2001.                                            |                                  |               |         | Нема података за приказ. |                    |                         |     |
| Пол                  | Ženski                                                 |                                  |               |         |                          |                    |                         |     |
| Мјесто становања     |                                                        |                                  |               |         |                          |                    |                         |     |
| Адреса               |                                                        |                                  |               |         |                          |                    |                         |     |
| Контакт телефон      |                                                        |                                  |               |         |                          |                    |                         |     |
| Имејл                | milos.milosevic1@student.edukomdev<br>.onmicrosoft.com |                                  |               |         |                          |                    |                         |     |
| ИНФОРМАЦИЈЕ О ШІ     | коли                                                   |                                  |               |         |                          |                    |                         |     |
| Смјер                | Opšti smjer                                            |                                  |               |         |                          |                    |                         |     |
| Одјељење             | I-1                                                    |                                  |               |         |                          |                    |                         |     |
| Статус               | Aktivan                                                |                                  |               |         |                          |                    |                         |     |
| Разред               | Prvi                                                   |                                  |               |         |                          |                    |                         |     |
| Број у матичној књи: | зи                                                     |                                  |               |         |                          |                    |                         |     |
| породица             | +                                                      |                                  |               |         |                          |                    |                         |     |
| Majka                | Мараја Стојановић 👕                                    |                                  |               |         |                          |                    |                         |     |
|                      |                                                        |                                  |               |         |                          |                    |                         |     |

Слика 60- Ученичка картица

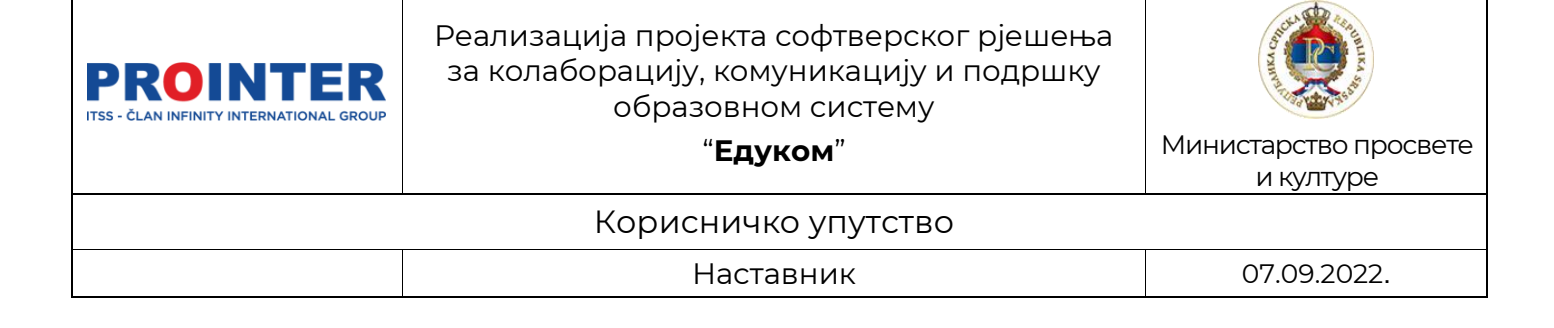

На ученичкој картици одјељенски старјешина има приступ свим детаљима везаним за ученика (изостанци, оцјене, биљешке, дисциплинске мјере...), може додати породицу, те прегледати Родитељску картицу.

| Родитељска кар              | отица                                |                     |                                                        |          |              |                                                 |
|-----------------------------|--------------------------------------|---------------------|--------------------------------------------------------|----------|--------------|-------------------------------------------------|
| Мар                         | раја Стојановић 📝                    | Дјеца               |                                                        |          |              |                                                 |
| ЛИЧНЕ ИНФОРМАЦИЈЕ           | E                                    | MM                  | os Milosevic                                           | дв       | Дра          | ган Вук Милић                                   |
| <b>Ioл</b> Žen              | nski                                 |                     |                                                        |          |              |                                                 |
| Занимање Zan                | nimanje                              |                     |                                                        |          |              |                                                 |
| <b>Ијесто становања</b> Рар | prikovac                             | ЛИЧНЕ ИНФОРМАЦ      | ИЈЕ                                                    | ЛИЧНЕ    | информаци    | 1JE                                             |
| <b>qpeca</b> Pap            | prikovac                             | ЈМБГ                | 0101001123456                                          | ЈМБГ     |              | 1203456891999                                   |
| нтакт телефон +38           | 87651234567                          | Датум рођења        | 01.01.2001.                                            | Датум р  | ођења        | 11.03.1456.                                     |
| <b>иејл</b> mai             | rija.stojanovic@parent.edukomdev.onm | Пол                 | Ženski                                                 | Пол      |              | Muški                                           |
| -                           | Joonation                            | Мјесто становања    |                                                        | Мјесто   | становања    | Paprikovac                                      |
| 🔀 ПРЕУЗМИ ПОДА              | ATAKE                                | Адреса              |                                                        | Адреса   |              | Царице Милице                                   |
|                             | VKV                                  | Контакт телефон     |                                                        | Контак   | г телефон    | 06506550655                                     |
|                             |                                      | Имејл               | milos.milosevic1@student.edukomdev.onmicro<br>soft.com | Имејл    |              | dragan.vuk.milic@student.edukomdev.<br>soft.com |
|                             |                                      | ИНФОРМАЦИЈЕ О Ц     | коли                                                   | ИНФОР    | МАЦИЈЕ О ШІ  | коли                                            |
|                             |                                      | Смјер               | Opšti smjer                                            | Смјер    |              |                                                 |
|                             |                                      | Одјељење            | I-1                                                    | Одјеље   | ње           |                                                 |
|                             |                                      | Статус              | Aktivan                                                | Статус   |              | Aktivan                                         |
|                             |                                      | Разред              | Prvi                                                   | Разред   |              |                                                 |
|                             |                                      | Број у матичној књи | 13/                                                    | Број у м | атичној књи: | зи                                              |

#### Слика 61- Родитељска картица

## 11.2. Групе

На табу Групе има приступ свим предметима (групама) које ученик похађа, те преглед оцјена и изостанака на одређеном предмету.

| дјељење - I-1 ·  | - Prvi   Одјељенс | ке старјешине - Ј | elena Lončarević     |         |        |                      |         |                 | 📔 ОПШТИ УСП | IJEX |
|------------------|-------------------|-------------------|----------------------|---------|--------|----------------------|---------|-----------------|-------------|------|
| Ученици          | Групе             | Консултације      | Изостанци            | Владање | Редари | Свједочанства        | Диплома | Распоред часова |             |      |
| Srpski jezik     |                   |                   |                      |         |        |                      |         |                 |             | ^    |
|                  | Презиме и име     |                   | Оцјене I полугодиште |         | O      | цјене II полугодиште |         |                 | Присуство   |      |
| MM               | Milosevic Milos   |                   |                      |         |        |                      |         |                 | 0%          | I    |
| Matematika - Jel | ena Lončarević    |                   |                      |         |        |                      |         |                 |             | ~    |

Слика 62- Преглед предмета (група)

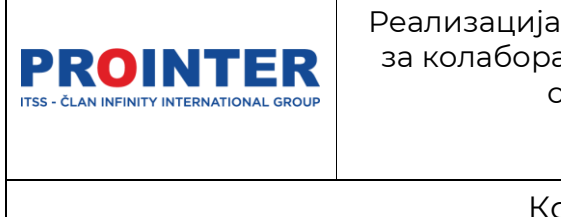

"Едуком"

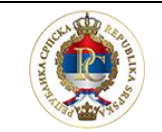

Министарство просвете и културе

Корисничко упутство

Наставник

07.09.2022.

#### 1. Креирање група предмета

Групе се аутоматски креирају за обавезне, како општеобразовне тако и стручне предмете.

| Ученици          | Групе предмета | Одјељенски старјешина                            |       |
|------------------|----------------|--------------------------------------------------|-------|
| Општеобразовни   | Стручни        | +                                                | Додај |
| ОДЈЕЉЕНСКА ЗА    | уедница        | БРОЈ ЧАСОВА: 1 (Т) 45 МИНУТА.                    |       |
| Одјељенска зајед | дница          | Одјељенска заједница (Економски техничар - Први) | ~     |
| Број ученика: 2  |                | Милан Паспаљ                                     |       |
| ФИЗИЧКО ВАСП     | ІИТАЊЕ         | БРОЈ ЧАСОВА: 2 (Т) 45 МИНУТА.                    | •••   |
| Физичко васпита  | ање            | Физичко васпитање (Економски техничар - Први)    | ~     |
| Број ученика: 2  |                | Нема додјељеног професора                        |       |
| МАТЕМАТИКА       |                | БРОЈ ЧАСОВА: З (Т) 45 МИНУТА.                    | •••   |
| Математика       |                | Математика (Економски техничар - Први)           | ~     |
| Број ученика: 2  |                | МП Милан Паспаљ                                  |       |

Слика 63- Општеобразовне групе предмета

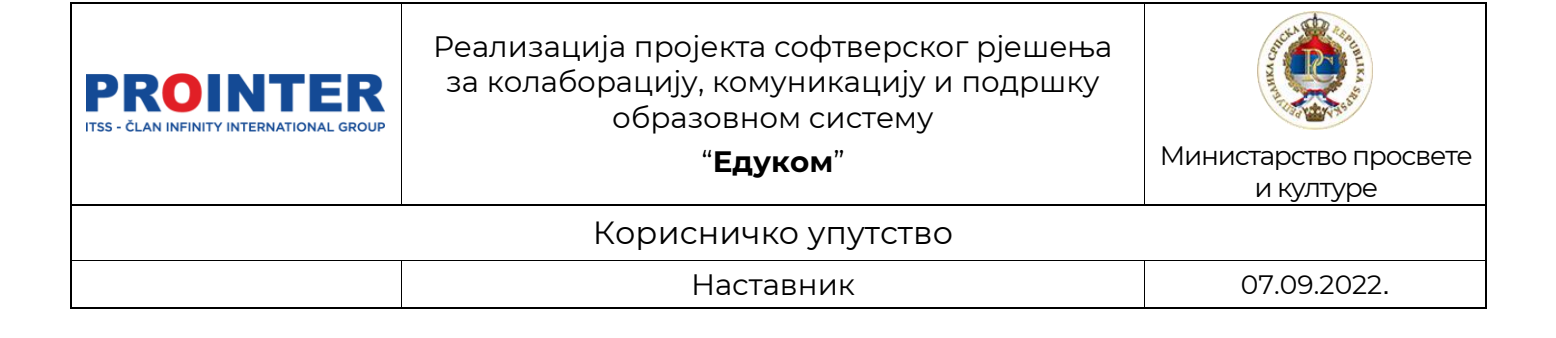

Одабиром таба "Стручни" приказују се групе за стручне предмете у школама које реализују техничка занимања.

| Ученици Групе предмета Одјељенски старјешина |                                               |       |
|----------------------------------------------|-----------------------------------------------|-------|
| Општеобразовни Стручни                       | +                                             | Додај |
| ПРАКТИЧНА НАСТАВА                            | БРОЈ ЧАСОВА: 2 (В) 45 МИНУТА.                 |       |
| Практична настава                            | Практична настава (Економски техничар - Први) | ~     |
| Број ученика: 2                              | Нема додјељеног професора                     |       |
| ЕКОНОМИЈА                                    | БРОЈ ЧАСОВА: 4 (Т) 45 МИНУТА.                 |       |
| Економија                                    | Економија (Економски техничар - Први)         | ~     |
| Број ученика: 2                              | Нема додјељеног професора                     |       |
| РАЧУНОВОДСТВО                                | БРОЈ ЧАСОВА: 4 (T) 45 МИНУТА.                 |       |

Слика 64- Групе за стручне предмете

**Напомена:** У комбинованим одјељењима групе за предмете са различитим фондом часова ће се дупло креирати и у њима ће се налазити ученици који похађају то занимање у одјељењу.

| Ученици Групе предмета Одјељенски старјешина |         |
|----------------------------------------------|---------|
| Општеобразовни Стручни                       | + Додај |
| Практична настава                            | ~       |
| CNC програмирање                             | ~       |
| Термодинамика                                | ~       |
| Машински елементи                            | ~       |
| Машински елементи                            | ~       |
| Рачунари и програмирање                      | ~       |
| Технологија обраде                           | ~       |

Слика 65 – Примјер дуплих група у комбинованом одјељењу

| PROINTER<br>ITSS - ČLAN INFINITY INTERNATIONAL GROUP | Реализација пројекта софтверског рјешења<br>за колаборацију, комуникацију и подршку<br>образовном систему | Contraction of the second second seco |
|------------------------------------------------------|----------------------------------------------------------------------------------------------------|----------------------------------------------------------------------------------------------------|
|                                                      | "Едуком"                                                                                                  | Министарство просвете<br>и културе                                                                                                    |
|                                                      | Корисничко упутство                                                                                       |                                                                                                    |
|                                                      | Наставник                                                                                                 | 07.09.2022.                                                                                                    |

За изборне и за обавезне предмете који се на нивоу школе дијеле у групе, администратор ће креирати додатне групе на следећи начин:

1. Потребно да одабере опцију "Додај" на форми Групе предмета:

| Ученици Групе предмета | Одјељенски старјешина                            |        |
|------------------------|--------------------------------------------------|--------|
| Општеобразовни Стручни | 1 +                                              | Додај  |
| ОДЈЕЉЕНСКА ЗАЈЕДНИЦА   | БРОЈ ЧАСОВА: 1 (Т) 45 МИНУТА.                    |        |
| Одјељенска заједница   | Одјељенска заједница (Економски техничар - Први) | ~      |
| Број ученика: 2        | Милан Паспаљ                                     |        |
| ФИЗИЧКО ВАСПИТАЊЕ      | БРОЈ ЧАСОВА: 2 (Т) 45 МИНУТА.                    | •••    |
| Физичко васпитање      | Физичко васпитање (Економски техничар - Први)    | $\sim$ |
| Број ученика: 2        | Нема додјељеног професора                        |        |
| МАТЕМАТИКА             | БРОЈ ЧАСОВА: З (Т) 45 МИНУТА.                    | •••    |
| Математика             | Математика (Економски техничар - Први)           | ~      |
| Број ученика: 2        | Милан Паспаљ                                     |        |

Слика 66- Додавање нове групе предмета

| PROINTER<br>ITSS - ČLAN INFINITY INTERNATIONAL GROUP | Реализација пројекта софтверског рјешења<br>за колаборацију, комуникацију и подршку<br>образовном систему | Contraction of the second second seco |  |  |  |  |
|------------------------------------------------------|----------------------------------------------------------------------------------------------------|----------------------------------------------------------------------------------------------------|--|--|--|--|
|                                                      | "Едуком"                                                                                                  | Министарство просвете<br>и културе                                                                                                    |  |  |  |  |
| Корисничко упутство                                  |                                                                                                    |                                                                                                    |  |  |  |  |
|                                                      | Наставник                                                                                                 | 07.09.2022.                                                                                                    |  |  |  |  |

Након тога се отвара прозор за креирање нове групе предмета. У примјеру на слици, приказано је додавање групе за предмет Православна вјеронаука:

| Додавање групе за предмет       | (                                      | $\overline{\mathbf{x}}$ |
|---------------------------------|----------------------------------------|-------------------------|
| Назив групе *                   | Предмет *                              |                         |
| Православна вјеронаука          | вје                                    | Q                       |
|                                 | р<br>Православна вјеронаука            |                         |
| Теорија Вјежбе Теорија и вјежбе | Исламска вјерон Православна вјеронаука |                         |
| Опис                            | Католичка вјеронаука                   | ,                       |
| САЧУВАЈ ОДУСТАНИ                |                                        | "                       |

Слика 67- Додавање нове групе за предмет

Након што унесете назив групе и одаберете предмет за који се додатна група креира, опције теорија и вјежбе ће се аутоматски означити, у зависности од типа предавања дефинисаног за тај предмет по НПП-у.

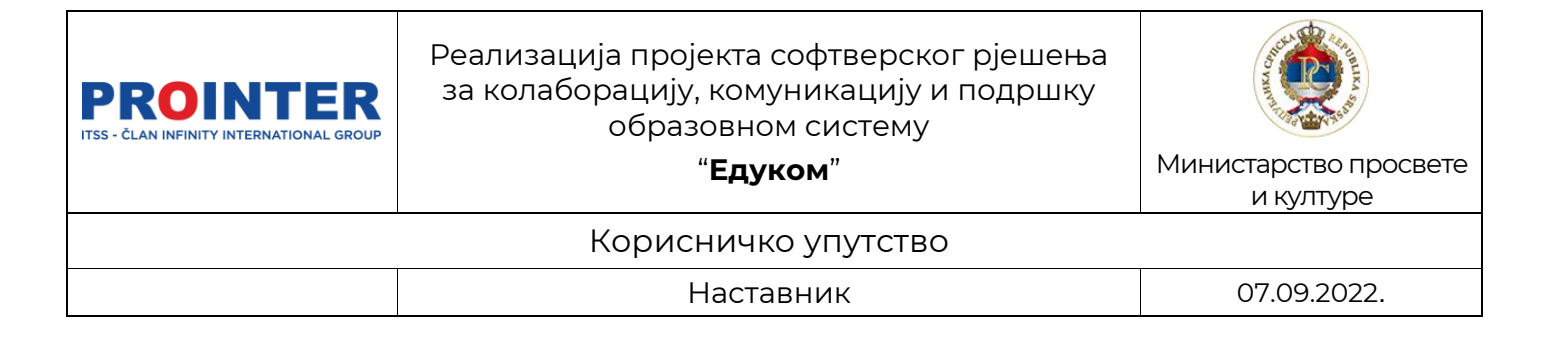

| Назив групе *             | Предмет*               |             |
|---------------------------|------------------------|-------------|
| Православна вјеронаука    | Православна вјеронаука | Q           |
| Теорија                   | Наставник              | <u>→</u> (0 |
| Повезана група за предмет |                        | ٩           |
| Опис                      |                        | 1           |
|                           |                        |             |

Слика 68- Додавање групе за предмет

Одабиром наставника и његовим додавањем на групу предмета, аутоматски му се додаје и анганжман, са бројем часова који је предвиђен за предмет НПП-ом. Наставницима се могу анганжмани додати додавањем наставника на групу за предмет (што није обавезан корак при креирању и измјени група) или у дијелу наставници у школи о коме ће бити више информација у наставку упутства.

Уколико је новокреирана група повезана са групама из других одјељења, ученици из више одјељења, заједно слушају наставу из овог предмета. Потребно је у пољу, "Повезана група за предмет" одабрати одговарајућу групу.

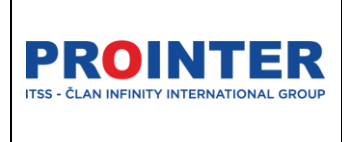

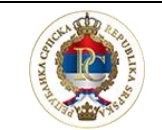

Министарство просвете и културе

### Корисничко упутство

"Едуком"

Наставник

07.09.2022.

## Група за предмет је након креирања празна, односно нема ученика, те их треба додати:

| ПРАВОСЛАВНА ВЈЕРОНАУКА |                          | БРОЈ ЧАСОВА: 1 (T) 45 МИНУТА.            |
|------------------------|--------------------------|------------------------------------------|
| Православна вјеронаука |                          | Вјеронаука (Економски техничар - Први) 🚺 |
|                        |                          | Нема додјељеног професора                |
| Име и презиме          | Смјер                    | 2 + ≓ 🗊                                  |
|                        | Нема података за приказ. |                                          |

Слика 69- Додавање ученика у групу

Одабиром опције , отвара се приказ свих ученика из одјељења који се могу додати у креирану или одабрану групу.

| Додавање ученика у групу | $\bigotimes$ |
|--------------------------|--------------|
| Предмет                  |              |
| Вјеронаука               |              |
| Милош Милошевић 🗴        | •            |
| Претрага                 |              |
| Милош Милошевић          |              |
|                          |              |

Слика 70- Додавање ученика у групу

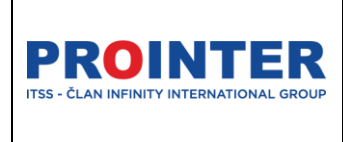

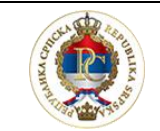

Министарство просвете и културе

Корисничко упутство

"Едуком"

Наставник

07.09.2022.

Могуће је одабрати опцију "Одабери све" од приказаних или одабрати само неколико ученика, зависно од потреба.

| Osnove elektrotehnike 1        |                       |                         |   |
|--------------------------------|-----------------------|-------------------------|---|
| Група                          |                       | Предмет                 |   |
| I-2 Ekonomski tehničar         |                       | Osnove elektrotehnike 1 |   |
| Наставник                      |                       |                         |   |
| Опис                           |                       |                         |   |
| Grupa za obavezni predmet Osno | ove elektrotehnike 1. |                         | 1 |
|                                |                       |                         |   |
| Презиме и име                  | Одјељење              | Смјер                   | + |

Слика 71- Додавање ученика у групу за предмет

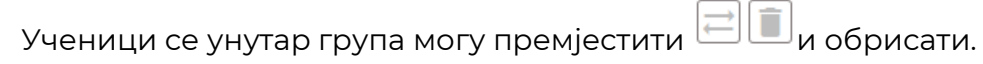

Да би активирали опције премјештања или брисања ученика, потребно је да означите ученика/е кога/које желите премјестити или обрисати.

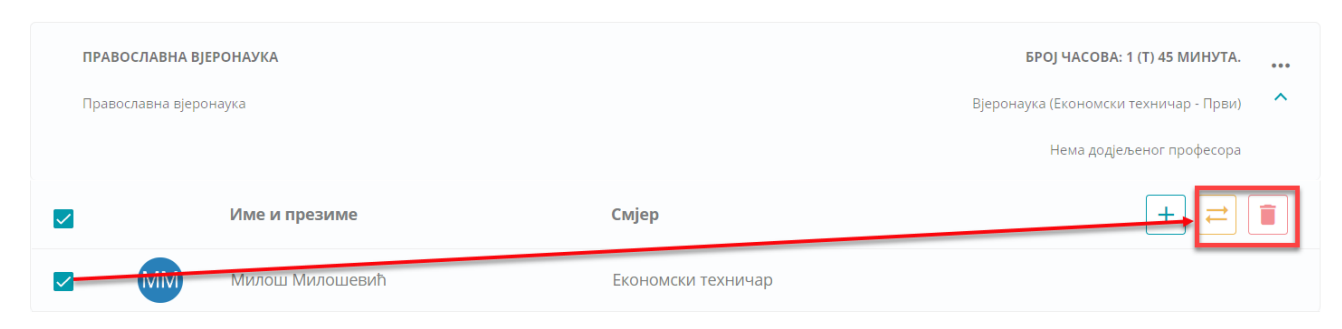

Слика 72- Премјештање и брисање ученика унутар група

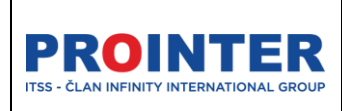

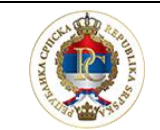

Министарство просвете и културе

Корисничко упутство

"Едуком"

Наставник

07.09.2022.

## 11.3. Консултације

Избором картице Консултације отвара се страница са приказом заказаних консултација. Подјељен је на групне, индивидуалне, предметне консултације те родитељске састанке.

Нова консултација се додаје на дугме "Додај", након чега се кориснику отвара прозор за креирање:

| Додавање консултација                  |                     |              | $\otimes$ |
|----------------------------------------|---------------------|--------------|-----------|
| 1 <sup>Tema*</sup>                     |                     |              |           |
| Датум *                                | Вријеме од *        | Вријеме до * | O         |
| ип консултације<br>Групне Индивидуалне | Родитељски састанак |              |           |
| Напомена                               |                     |              | <i>i</i>  |
| САЧУВАЈ                                |                     |              |           |

#### Слика 73- Додавање консултација

Послије дефинисања теме и сатнице консултације, потребно је одабрати тип консултација, након чега ће бити омогућен избор учесника:

| Групне Индивидуалне Предметне Родитељски састанак |  |
|---------------------------------------------------|--|
|                                                   |  |
| чесници                                           |  |
| Одабери све                                       |  |
| Претрага                                          |  |
| Milosevic Milos                                   |  |

Слика 74- Избор учесника консултација

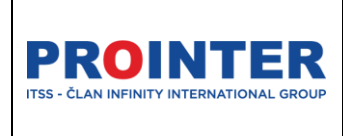

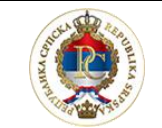

Министарство просвете и културе

Корисничко упутство

"Едуком"

Наставник

07.09.2022.

Након одржане консултације, могуће је евидентирати који су учесници били присутни на састанку.

| Roditeljski sastanci |          |             | ^ |
|----------------------|----------|-------------|---|
| Tema                 | Učesnici | Datum       |   |
| Родитељски састанак  | CM       | 28.03.2022. |   |

Слика 75- Евиденција присуства на консултацијама

| Присуство учесника |                 | $\otimes$   |
|--------------------|-----------------|-------------|
| Презиме и име      | Ученик          | Присуство 🗸 |
| Мараја Стојановић  | Milosevic Milos | Да 🗹        |
|                    |                 | 🖬 САЧУВАЈ   |

Слика 76- Евиденција присуства на консултација

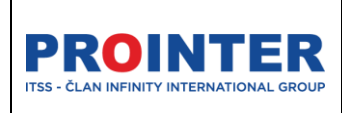

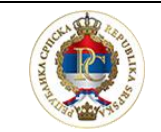

Министарство просвете и културе

#### Корисничко упутство

"Едуком"

Наставник

07.09.2022.

### 11.4. Изостанци

Таб изостанци је намјењен прегледу и правдању изостанака ученика у одјељењу.

| 📙 ИЗОСТАНЦИ - ДЕТАЉНО | ]                                                    |                                                           |   | <                  | 07.02.2022 11.02.202      | 2. >                               |   |                                          |
|-----------------------|------------------------------------------------------|-----------------------------------------------------------|---|--------------------|---------------------------|------------------------------------|---|------------------------------------------|
| 🞽 ИЗОСТАНЦИ - СУМАРНО | ]                                                    |                                                           |   |                    |                           |                                    |   | $\heartsuit \oplus \checkmark \otimes +$ |
| Оправдани 4           | Дан                                                  | Ученик                                                    | - | 1<br>13:50 - 14:35 | <b>2</b><br>14:40 - 15:25 | <b>3</b><br>15:30 - 16:15          | - | -                                        |
| Неоправдани 3         | понедељак                                            |                                                           |   |                    |                           |                                    |   |                                          |
| Неправдани 2          | фебруар                                              |                                                           |   |                    |                           |                                    |   |                                          |
| Укупно 9              | 8                                                    |                                                           |   |                    |                           |                                    |   |                                          |
| 0                     | сриједа<br>9<br>фебруар<br>четвртак<br>10<br>фебруар | Пантић (Милијана)<br>Марија<br>Краљевић (Шћепан)<br>Марко |   |                    |                           | Matematika<br>Ø<br>Matematika<br>S |   |                                          |
|                       | петак<br>11<br>фебруар                               | Пантић (Милијана)<br>Марија<br>Краљевић (Шћепан)<br>Марко |   |                    |                           | Matematika       ⑦                 |   |                                          |

#### Слика 64- Преглед изостанака

Да би оправдао изостанак наставник га треба прво одабрати, у табели у којој су приказани сви изостанци. Означени изостанак ће бити пребојен другом бојом, означени изостанак је могуће оправдати на следеће начине (слика испод):

- 1. Оправдање родитеља
- 2. Љекарско оправдање
- 3. Остала оправдања
- 4. Да се да неоправдан час
- 5. Могуће је додати изостанак ако није уписан прилико евиденције наставе.

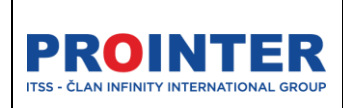

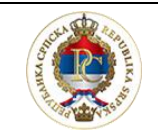

Министарство просвете и културе

#### Корисничко упутство

"Едуком"

Наставник

07.09.2022.

| Дан                       | Ученик                      | <b>1</b><br>13:50 - 14:35 | <b>2</b><br>14:40 - 15:25 | <b>3</b><br>15:30 - 16:15 |  |
|---------------------------|-----------------------------|---------------------------|---------------------------|---------------------------|--|
| понедељак                 |                             |                           |                           |                           |  |
| 7                         |                             |                           |                           |                           |  |
| фебруар                   |                             |                           |                           |                           |  |
| уторак                    |                             |                           |                           |                           |  |
| 8                         |                             |                           |                           |                           |  |
| фебруар                   |                             |                           |                           |                           |  |
| сриједа                   |                             |                           |                           |                           |  |
| у<br>фебруар              |                             |                           |                           |                           |  |
| четвртак<br>10<br>фебруар | Пантић (Милијана)<br>Марија |                           |                           | ▼<br>Matematika<br>⊘      |  |
|                           | краљевил (Шлепан)<br>Марко  |                           |                           | Matematika                |  |
| петак<br>11               | Пантић (Милијана)<br>Марија |                           |                           | Matematika                |  |
| фебруар                   | Краљевић (Шћепан)<br>Марко  |                           |                           | Matematika                |  |
|                           |                             |                           |                           |                           |  |

#### Слика 65- Правдање изостанака

Могуће је одабрати више ученика који су одсутни на истом часу, те их истовремено оправдати уколико се ради о истом типу опрвдања.

| петак<br>11<br>фебруар | Пантић (Милијана)<br>Марија | Matematika<br>⑦ |
|------------------------|-----------------------------|-----------------|
|                        | Краљевић (Шћепан)<br>Марко  | Matematika      |

Слика 66- Селектовање више изостанака

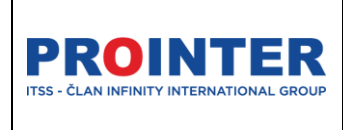

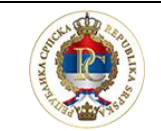

Министарство просвете и културе

Корисничко упутство

"Едуком"

Наставник

07.09.2022.

### 11.5. Владање

У сегменту владање одјељенски старјешина може да дефинише владање за ученике, те има статистички преглед владања у свом одјељењу (лијеви угао приказа).

| Одјељење - IV-G1 - Četvrti   Одјељенске старјешине - Дејана Клачар |   |               |           |         |             |                   |         |                 |  |
|--------------------------------------------------------------------|---|---------------|-----------|---------|-------------|-------------------|---------|-----------------|--|
| Ученици Групе                                                      |   | Консултације  | Изостанци | Владање | Редари      | Свједочанства     | Диплома | Распоред часова |  |
| Примјерно                                                          | 0 | Ученик        | Вл        | адање   | Датум       | Број неоправданих |         |                 |  |
| Врлодобро                                                          | 1 | > Краљевић М  | арко Vrlo | dobro   | 11.02.2022. | 2                 |         |                 |  |
| Добро                                                              | 0 | > Пантић Мари | nja       |         | -           | 0                 |         |                 |  |
| Задовољава                                                         | 0 |               |           |         |             |                   |         |                 |  |
| Лоше                                                               | 0 |               |           |         |             |                   |         |                 |  |
| Укупно                                                             | 1 |               |           |         |             |                   |         |                 |  |
| 0                                                                  |   |               |           |         |             |                   |         |                 |  |

Слика 80- Приказ владања ученика

У систему постоји зависност владања од броја неоправданих часова, по Правилнику о оцјењивању.

Након што одређени број (зависи од нивоа образовања) часова ученика буде дефинисано као неоправдани часови, владање ученика ће се снизти са примјереног на врлодобро. И тако са сваким новим пређеним прагом у броју неоправданих часова.

Кликом на иконицу 🖉 се дефинише владање за одабраног ученика, односно може извршити промјену владања, у зависности од одлука Одјељенског, односно Наставног вијећа на нивоу школе.

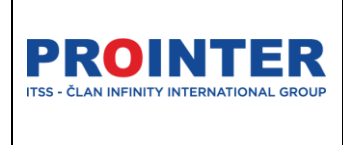

"Едуком"

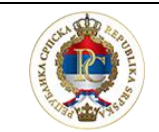

Министарство просвете и културе

#### Корисничко упутство

Наставник

07.09.2022.

## 11.6. Редари

| Ученици        | Групе          | Консултације | Изостанци | Владање               | Редари            | Свједочанства | Диплома              | Распоред часова        |
|----------------|----------------|--------------|-----------|-----------------------|-------------------|---------------|----------------------|------------------------|
| Редари         |                |              |           |                       | _                 |               | ᆕ ГЕНЕРИШИ 📑 ШТАМПАЈ |                        |
| I Полугодиште  | II Полугодиште |              |           |                       |                   |               |                      |                        |
| 1. седмица     |                |              | 3         | 0.08.2021 03.09.2021. | 2. седмица        |               |                      | 06.09.2021 10.09.2021. |
| Краљевић Марко |                |              |           |                       | Пантић Марија     |               |                      |                        |
| 3. седмица     |                |              | 1         | 3.09.2021 17.09.2021. | 4. седмица        |               |                      | 20.09.2021 24.09.2021. |
| Краљевић Марко |                |              |           |                       | Пантић Марија     |               |                      |                        |
| 5. селмица     |                |              | 2         | 7.09.2021 01.10.2021. | <b>6.</b> селиціа |               |                      | 04.10.2021 08.10.2021. |
| Краљевић Марко |                |              |           |                       | Пантић Марија     |               |                      |                        |

Слика 81- Преглед редара

Редари се дефинишу једноставно на дугме "Генериши", за све седмице које су дефинисане трајањем школске године.

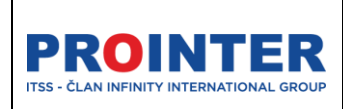

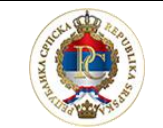

Министарство просвете и културе

Корисничко упутство

"Едуком"

Наставник

07.09.2022.

## 12. Календар

Кликом на ставку у менију

🗟 Календар

наставнику се отвара

календар са свим актуелним дешавањима: дан школе, путовање, зимски распуст, љетни распуст, консултације, испити, испитна комисија, оцјењивање, час, секције, наставничко вијеће и Office365 догађаји.

| Ma | ю <b>т 2022</b> .     |        | <ul> <li>Офис365 догађаји</li> <li>Дан школе</li> <li>Излет</li> <li>Зимски распуст</li> <li>Љетни распуст</li> <li>Консултације</li> </ul> | <ul> <li>Испит</li> <li>Празник</li> <li>Најаве испитивања</li> <li>Час</li> <li>Секције</li> <li>Наставничко вијеће</li> </ul> |                       | Мјесец Сединца | Данас Данас > |  |  |  |  |  |  |
|----|-----------------------|--------|----------------------------------------------------------------------------------------------------|----------------------------------------------------------------------------------------------------|-----------------------|----------------|---------------|--|--|--|--|--|--|
|    | понедељак             | уторак | сриједа                                                                                                    | четвртак                                                                                                    | петак                 | субота         | недјеља       |  |  |  |  |  |  |
|    |                       | 1      | 2                                                                                                    | 3                                                                                                    | <ul> <li>4</li> </ul> | 5              | 6             |  |  |  |  |  |  |
| •  | 7                     | 8      | 9                                                                                                    | 10                                                                                                    | 11                    | 12             | 13            |  |  |  |  |  |  |
|    | • Излет за наставнике |        |                                                                                                    |                                                                                                    |                       |                |               |  |  |  |  |  |  |
|    | 14                    | 15     | 16                                                                                                    | 17                                                                                                    | 18                    | 19             | 20            |  |  |  |  |  |  |
|    | 21                    | 22     | 23                                                                                                    | 24                                                                                                    | 25                    | 26             | 27            |  |  |  |  |  |  |

Слика 82-Мјесечни преглед на календару

На календару догађаја је омогућен мјесечни (на слици), седмични и дневни преглед догађаја.